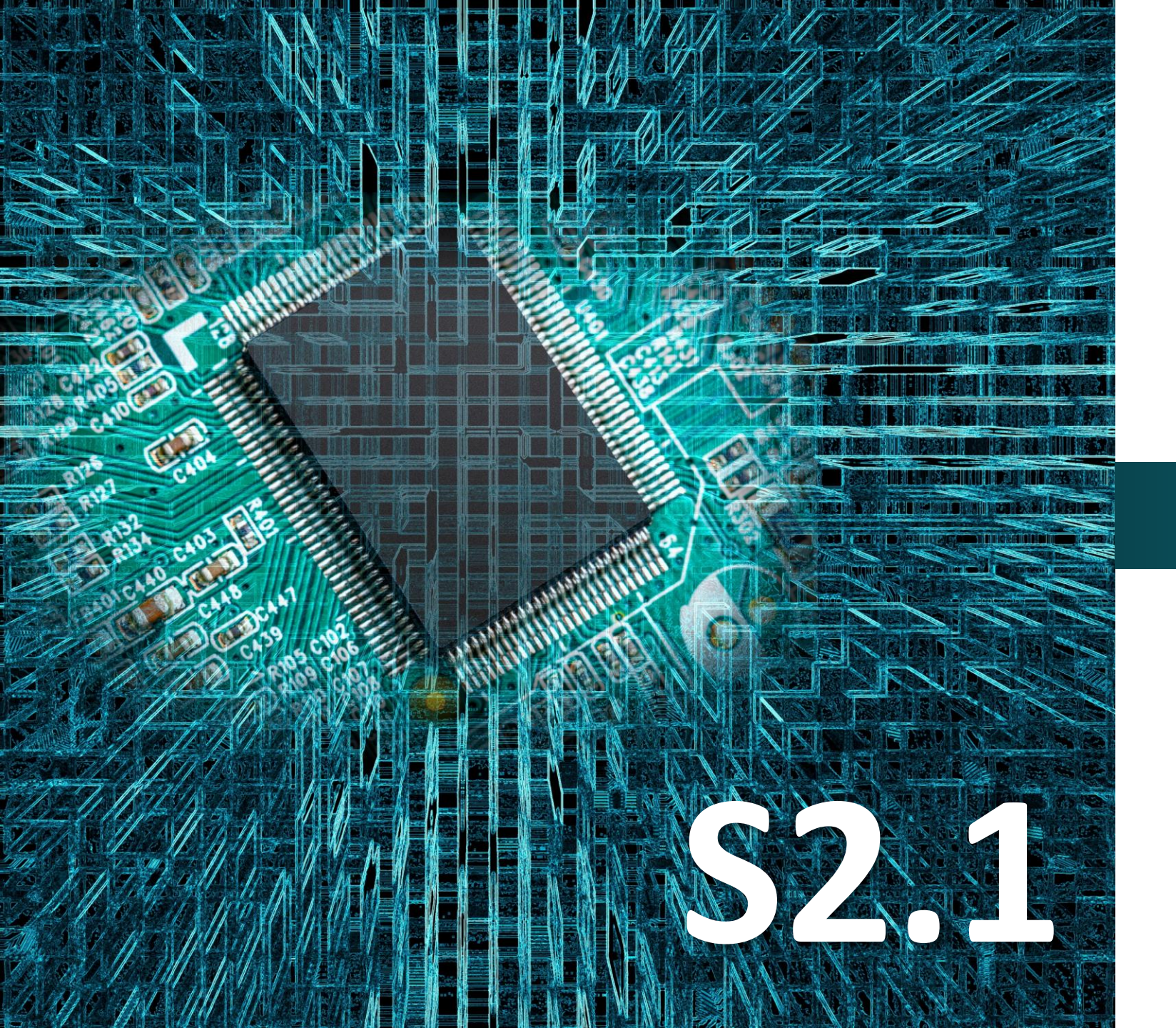

polytech

# Micro:bit

## Δραστηριότητα 17

Προγραμματισμός αισθητήρα υγρασίας-θερμοκρασίας

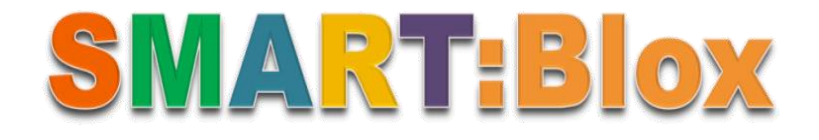

### Σκοπός

Σε αυτή τη δραστηριότητα, θα συνδέσουμε την οθόνη και θα την προγραμματίσουμε ώστε να εμφανίζει τις τιμές της θερμοκρασίας και της υγρασίας που λαμβάνονται από τον αισθητήρα.

### Αναφορές

Ο αισθητήρας θερμοκρασίας και υγρασίας είναι ένας σύνθετος αισθητήρας που περιέχει βαθμονομημένη έξοδο ψηφιακού σήματος θερμοκρασίας και υγρασίας. Χρησιμοποιεί έναν χωρητικό αισθητήρα υγρασίας και ένα θερμίστορ (θερμοαντίσταση), για τη μέτρηση των συνθηκών του περιβάλλοντος αέρα και παρέχει έξοδο ψηφιακού σήματος.

### Εξοπλισμός

- Πλακέτα Micro:bit
- Πλακέτα επέκτασης A (ARD:icon microshield)για micro bit V1.1
- Αισθητήρας Υγρασίας-Θερμοκρασίας **MJS22**
- Οθόνη LCD **AJX04**
- 1 Καλώδιο MicroUSB
- 2 Καλώδια RJ11
- Βάση μπαταρίας ΑΑ 6 θέσεων
- 6 Μπαταρίες 1,5V AA

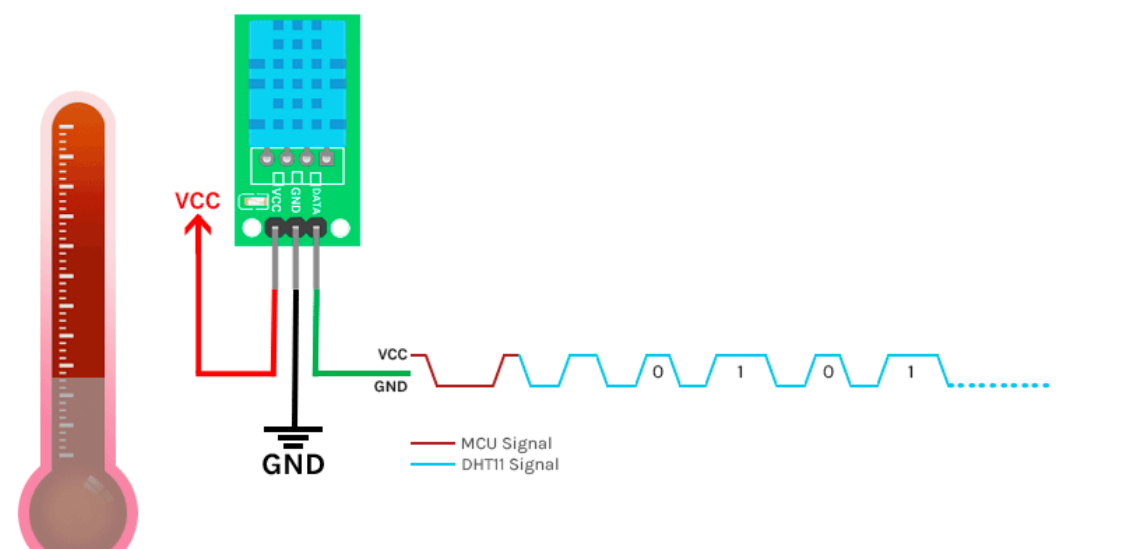

#### Αισθητήρας Υγρασίας-Θερμοκρασίας

Οι περιβαλλοντικές συνθήκες έχουν σημαντικό αντίκτυπο στην καθημερινότητά μας, την άνεση και την παραγωγικότητα. Οι αισθητήρες σε αυτή την κατηγορία παρέχουν λεπτομερή και αξιόπιστα δεδομένα σχετικά με βασικές περιβαλλοντικές παραμέτρους όπως η υγρασία, η θερμοκρασία, η ατμοσφαιρική πίεση, η υγρασία εδάφους και της βροχής. Η ανίχνευση των περιβαλλοντικών συνθηκών ανοίγει νέες δυνατότητες για τη δημιουργία ευφυέστερων συσκευών που βελτιώνουν την άνεση και την ευημερία μας καθώς και την αύξηση της ενεργειακής απόδοσης σε μια ευρεία ποικιλία εφαρμογών.

### Τεχνικά Χαρακτηριστικά:

- Εύρος θερμοκρασίας 0-50 °C αβεβαιότητα ± 2 °C
- Εύρος υγρασίας 20-90% RH ± 5% RH αβεβαιότητα
- Τάση λειτουργίας : 4,5-5,5V
- Ρεύμα λειτουργίας: 2,0 mA (5,0 V)

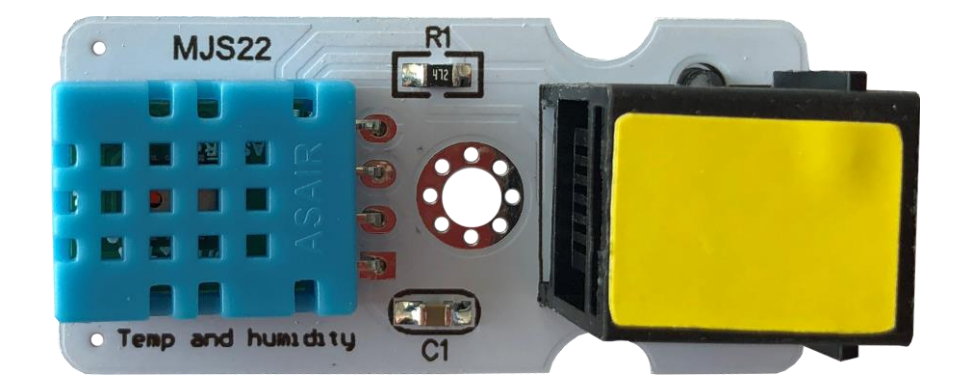

polytech

polytech

#### Σύνδεση κυκλώματος

Εισάγετε το micro:bit στην ειδική θέση της πλακέτας προέκτασης και **πάντα** με τη **σωστή** φορά, σύμφωνα με την παρακάτω εικόνα. <u>ΠΡΟΣΟΧΗ</u>: Η εισαγωγή του micro:bit με αντίθετη φορά στην πλακέτα επέκτασης θα οδηγήσει στην υπερφόρτωση και το κάψιμο της πλακέτας micro:bit.

Συνδέστε τον αισθητήρα υγρασίας θερμοκρασίας στην θύρα P1 και την οθόνη LCD στη θύρα I2C της πλακέτας χρησιμοποιώντας δύο καλώδια RJ11.

Συνδέστε το κύκλωμα όπως εμφανίζεται στην εικόνα.

*Προτείνεται* να γίνεται πρώτα η φόρτωση του κώδικα στο micro:bit και έπειτα η τοποθέτησή του στην ειδική θέση της πλακέτα επέκτασης.

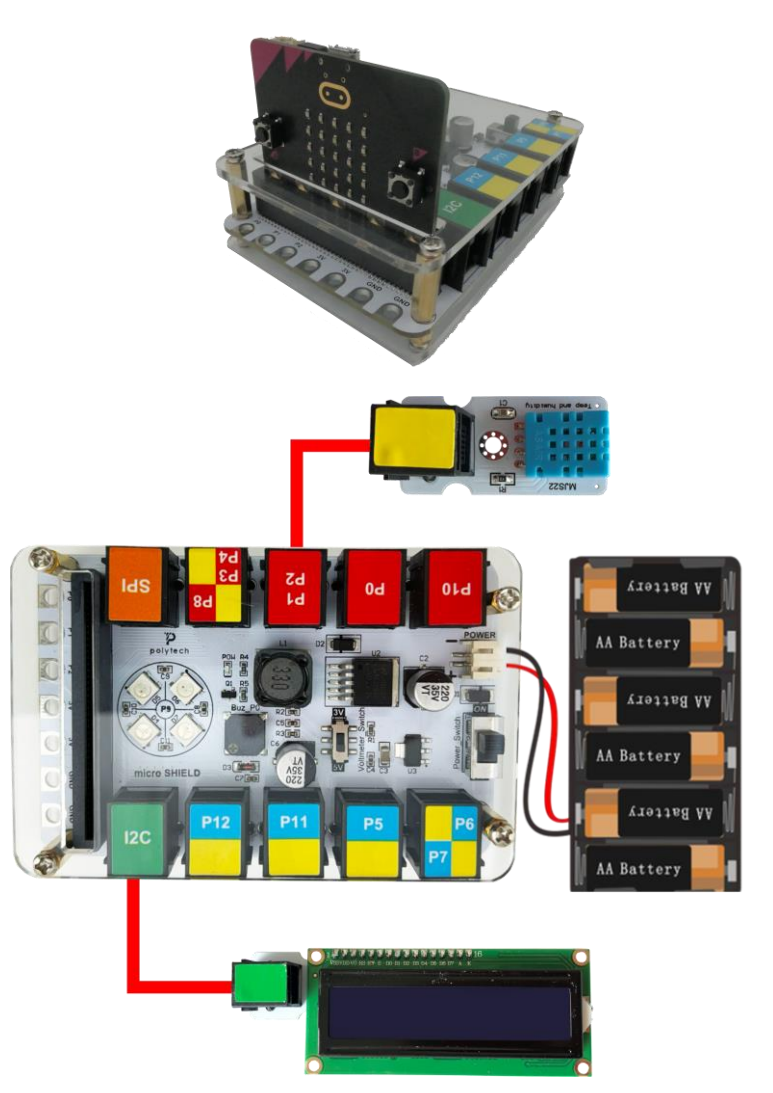

Περιηγηθείτε στον σύνδεσμο <u>https://makecode.microbit.org/</u>. Επιλέξτε «**Νέο Έργο**». Δώστε ένα όνομα στο έργο, για παράδειγμα Δραστηριότητα 17. **Επόμενο >** 

### Προγραμματισμός κυκλώματος

Κατά την έναρξη του προγράμματος στην αρχική οθόνη μπορείτε να δείτε τα παρακάτω μπλοκ «**κατά την έναρξη**» και «για πάντα».

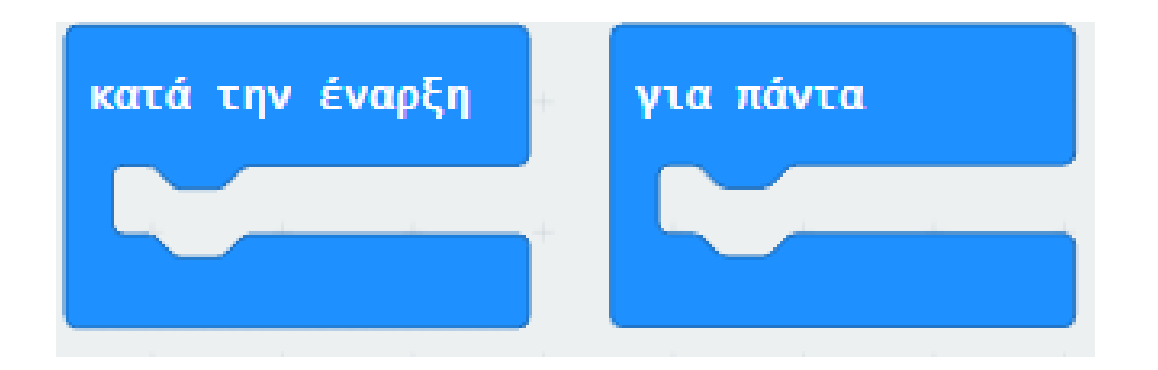

### ΔΡΑΣΤΗΡΙΟΤΗΤΑ 17 - Προγραμματισμός Αισθητήρα Υγρασίας-Θερμοκρασίας

### polytech

Πρέπει να προσθέσετε τη βιβλιοθήκη του αισθητήρα θερμοκρασίας και υγρασίας. Από το κεντρικό MENU MakeCode επιλέξτε:

Για Προχωρημένους ----- Επεκτάσεις

Λήψη βιβλιοθήκης:

https://github.com/alankrantas/pxt-dht11\_dht22

Αντιγράψτε τον παραπάνω σύνδεσμο στο πλαίσιο αναζήτησης:

| https://github.com/alankrantas/pxt-dht11_dht22 |                                                                                       | ۵ |
|------------------------------------------------|---------------------------------------------------------------------------------------|---|
| Lights and Display                             | Software Science Robotics Gaming Networking                                           |   |
|                                                | <b>DHT11_DHT22</b><br>MakeCode extension for DHT11/<br>DHT22 humidity and temperature |   |
|                                                | Learn More                                                                            |   |

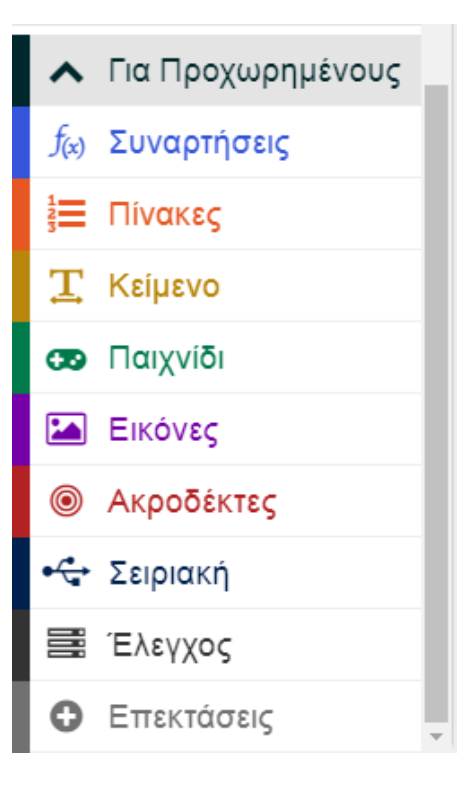

Πατήστε πάνω στην εικόνα του "DHT11\_DHT22" για λήψη και στη συνέχεια, η μονάδα DHT11\_DHT22 θα προστεθεί στα μπλοκ επεξεργασίας, όπως φαίνεται παρακάτω:

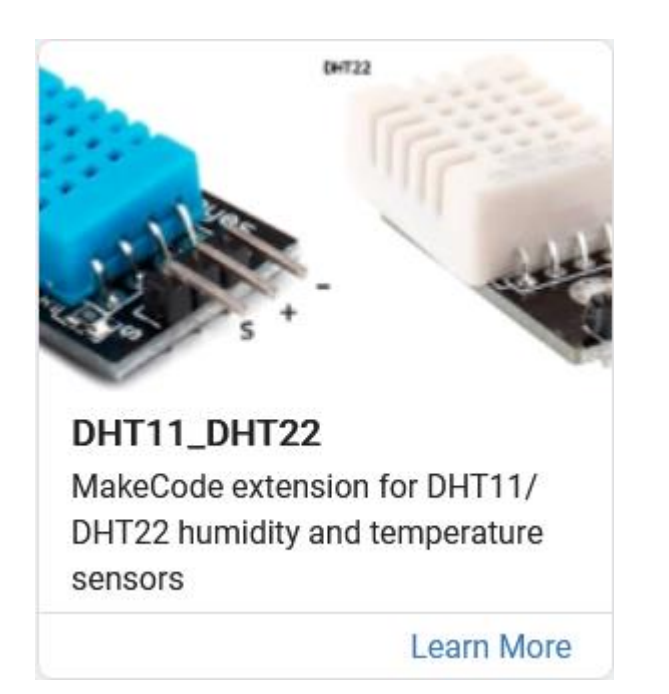

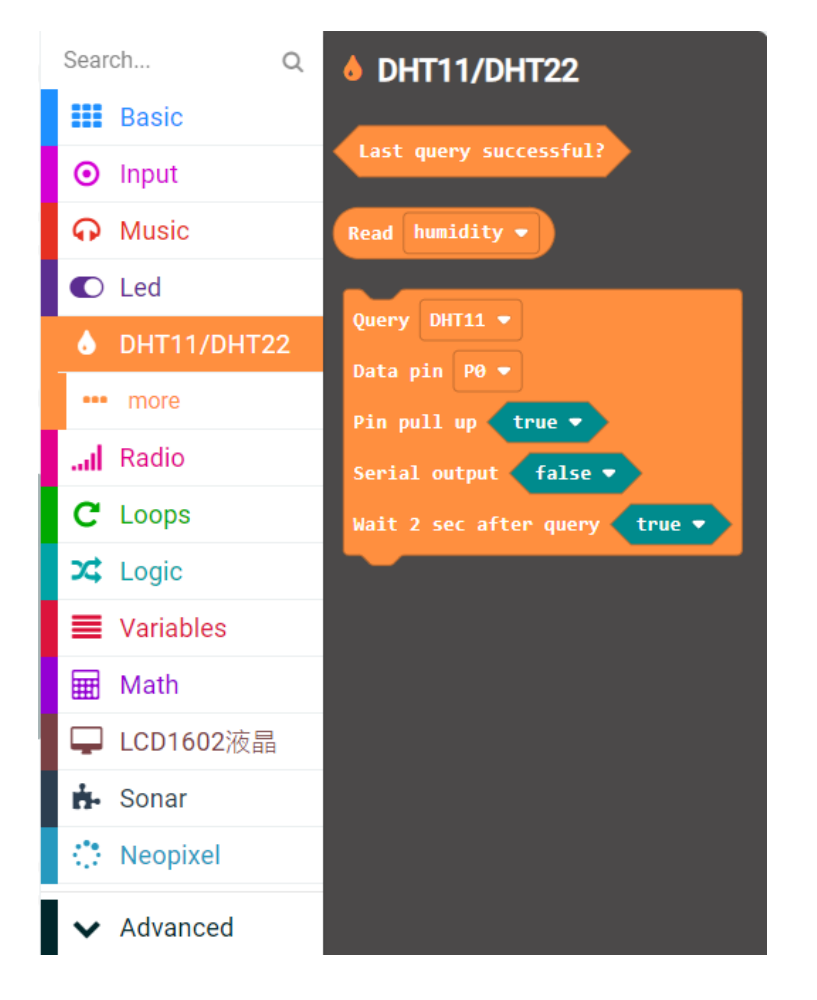

### ΔΡΑΣΤΗΡΙΟΤΗΤΑ 17 - Προγραμματισμός Αισθητήρα Υγρασίας-Θερμοκρασίας

### polytech

Πρέπει επίσης να προσθέσετε τη βιβλιοθήκη της οθόνης LCD. Από το κεντρικό MENU MakeCode επιλέξτε:

**Για Προχωρημένους** — **Επεκτάσεις** 

Λήψη βιβλιοθήκης:

https://github.com/xuefengedu/pxt-lcd1602\_CN

Αντιγράψτε τον παραπάνω σύνδεσμο στο πλαίσιο αναζήτησης και πατήστε enter:

| https://github.com/xuefengedu/pxt-lcd1602_CN |                                                | ۹ |
|----------------------------------------------|------------------------------------------------|---|
| Lights and Display Softw                     | ware Science Robotics Gaming Networking        |   |
|                                              |                                                |   |
|                                              |                                                |   |
|                                              |                                                |   |
|                                              | LCD1602/改minicrobid/ 展包                        |   |
|                                              |                                                |   |
|                                              |                                                |   |
|                                              | Επέκταση παρενόμενη από γρήστη                 |   |
|                                              | χωρίς την έγκριση της Microsoft.<br>Learn More |   |

| Για Προχωρημένους                   |
|-------------------------------------|
| <i>f</i> <sub>(x)</sub> Συναρτήσεις |
| <u>¹</u><br>∃Ξ Πίνακες              |
| <b>Τ</b> Κείμενο                    |
| 😎 Παιχνίδι                          |
| 🖾 Εικόνες                           |
| Ακροδέκτες                          |
| •🚭 Σειριακή                         |
| 🗮 Έλεγχος                           |
| Επεκτάσεις                          |

Πατήστε πάνω στην εικόνα του "lcd1602" για λήψη και στη συνέχεια, η μονάδα LCD1602 θα προστεθεί στα μπλοκ επεξεργασίας, όπως φαίνεται παρακάτω:

| Icd1602<br>LCD1602液晶microbit扩展包                                                   |  |
|-----------------------------------------------------------------------------------|--|
| Επέκταση παρεχόμενη από χρήστη,<br>χωρίς την έγκριση της Microsoft.<br>Learn More |  |

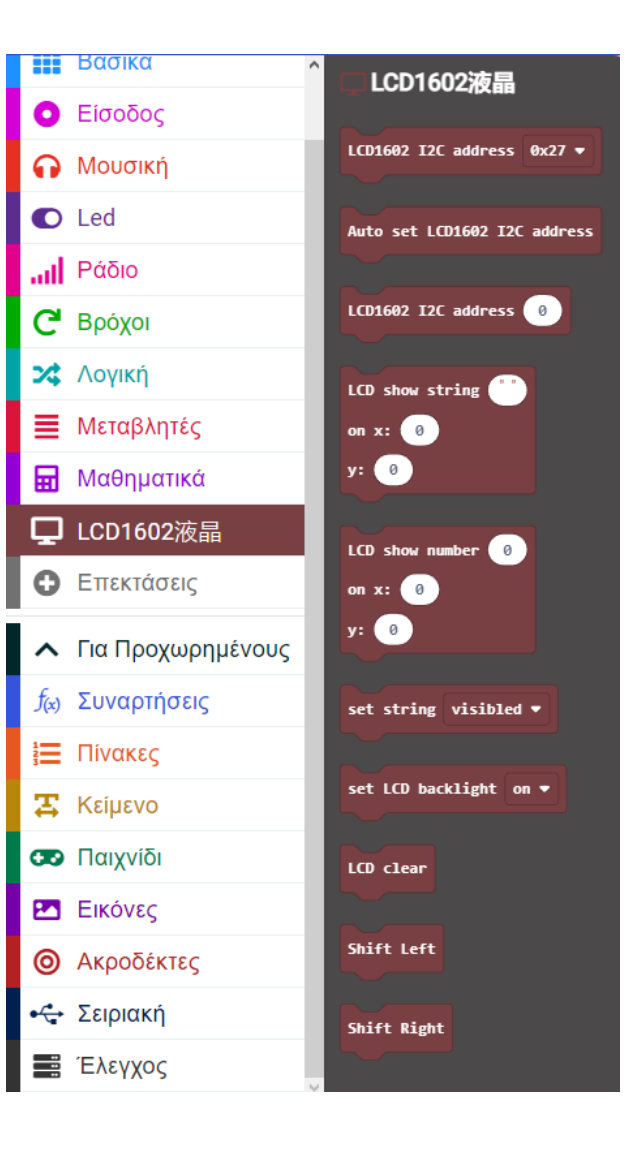

Επόμενο >

Από το Μενού **«Led»**, υπο-Μενού **«περισσότερα**», προσθέστε το μπλοκ **«ενεργοποίηση led ψευδές**» εντός του μπλοκ **«κατά την έναρξη**».

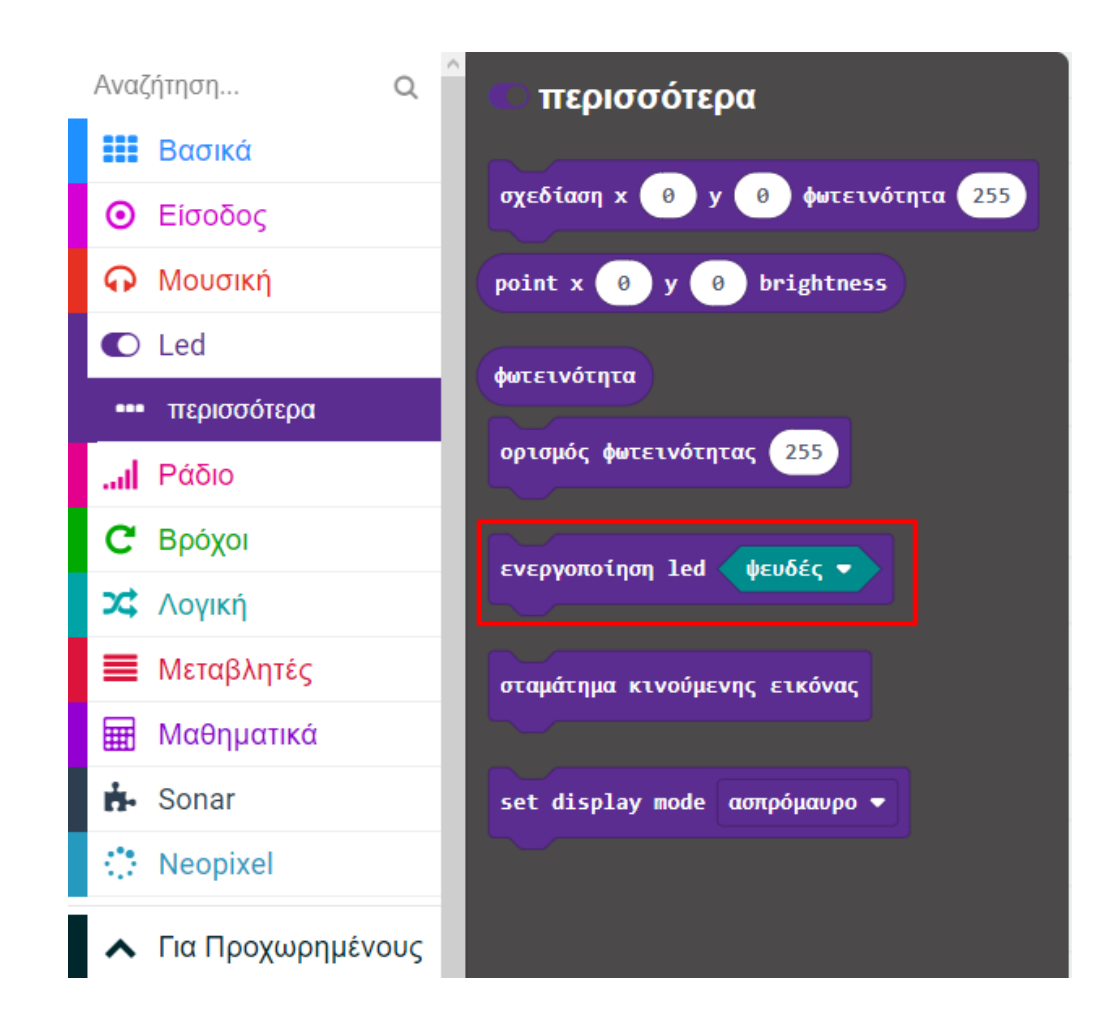

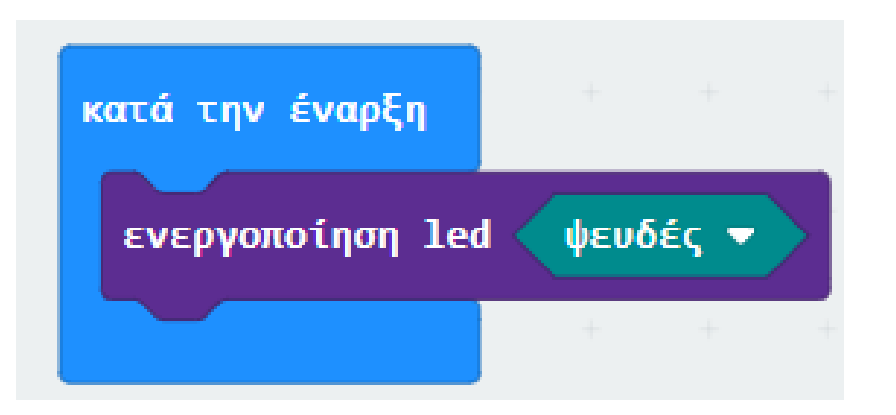

polytech

Από το νέο Μενού «LCD1602» προσθέστε το μπλοκ «LCD1602 I2C address 0x27».

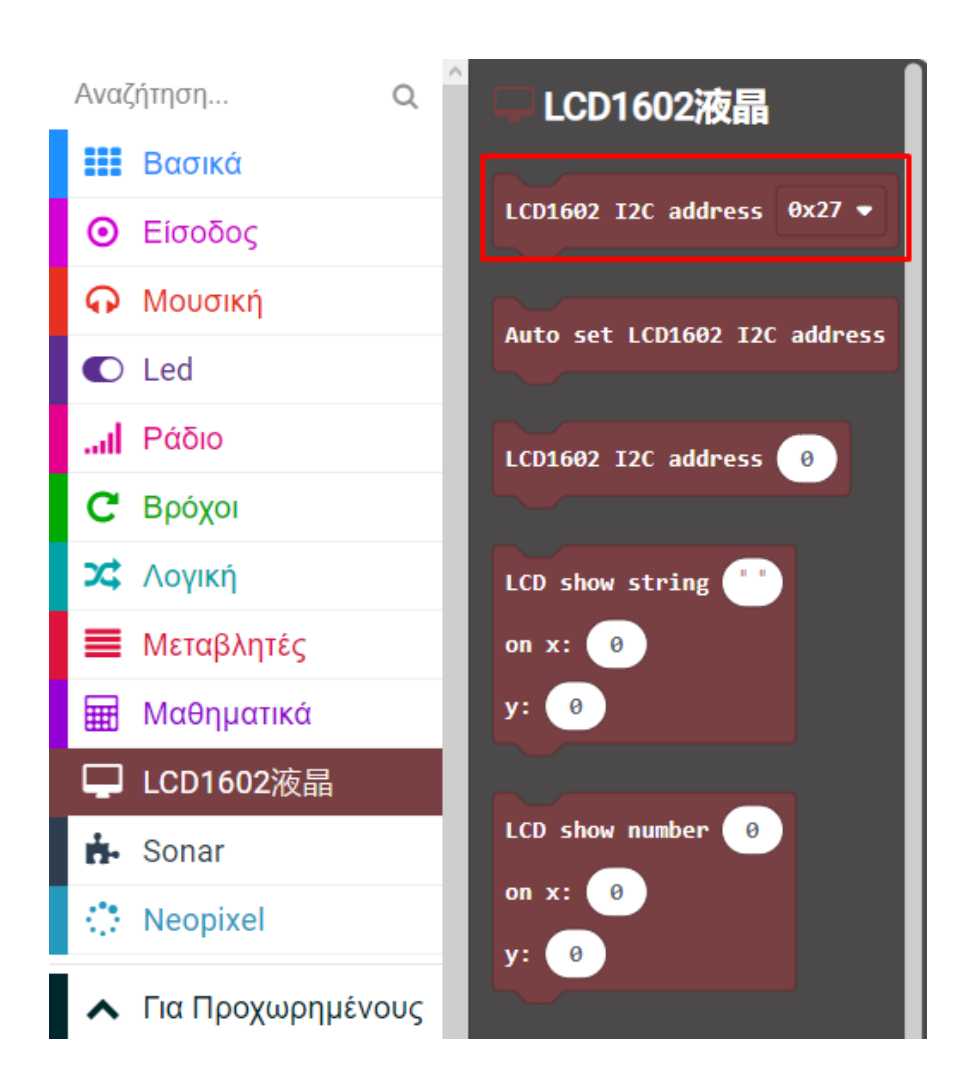

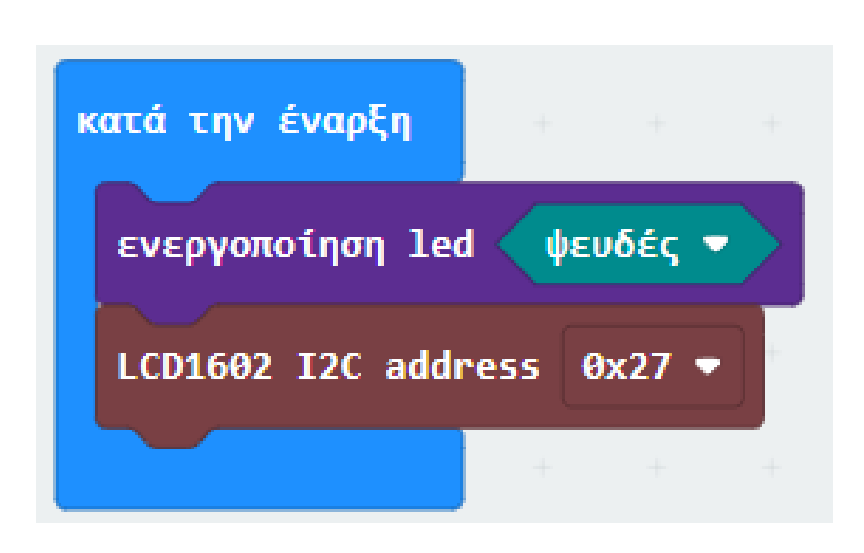

polytech

Από το Μενού «LCD1602» προσθέστε το μπλοκ «LCD clear».

dress

| Ανα                                                                                                    | ΄ήτησηΟ                                                                                                    | - 10 |                                                                                      |
|----------------------------------------------------------------------------------------------------|----------------------------------------------------------------------------------------------------|------|--------------------------------------------------------------------------------------|
|                                                                                                    | Βασικά                                                                                                    | I    | Auto set LCD1602 I2C a                                                               |
| •                                                                                                    | Είσοδος                                                                                                    | I    | LCD1602 I2C address                                                                  |
| ଜ                                                                                                    | Μουσική                                                                                                    | I    |                                                                                      |
| O                                                                                                    | Led                                                                                                    | I    | LCD show string                                                                      |
| al                                                                                                    | Ράδιο                                                                                                    | I    | on x: 0                                                                              |
| C                                                                                                    | Βρόχοι                                                                                                    | I    | y: 0                                                                                 |
| 였                                                                                                    | Λογική                                                                                                    | I    |                                                                                      |
| ≡                                                                                                    | Μεταβλητές                                                                                                    | I    | LCD show number 0                                                                    |
| ▦                                                                                                    | Μαθηματικά                                                                                                    | I    | on x: 0                                                                              |
|                                                                                                    |                                                                                                    |      |                                                                                      |
| Ţ                                                                                                    | LCD1602液晶                                                                                                    |      | y. 0                                                                                 |
|                                                                                                    | LCD1602液晶<br>Sonar                                                                                              | l    | y. ••<br>set string visibled ▼                                                       |
| <b>₽</b><br>क                                                                                                    | LCD1602液晶<br>Sonar<br>Neopixel                                                                                  |      | y. o<br>set string visibled →                                                        |
|                                                                                                    | LCD1602液晶<br>Sonar<br>Neopixel<br>Гıα Проχωρημένους                                                             |      | set string visibled -<br>set LCD backlight on -                                      |
| □                                                                                                    | LCD1602液晶<br>Sonar<br>Neopixel<br>Για Προχωρημένους<br>Συναρτήσεις                                              |      | y. o<br>set string visibled ↓<br>set LCD backlight on √                              |
|                                                                                                    | LCD1602液晶<br>Sonar<br>Neopixel<br>Για Προχωρημένους<br>Συναρτήσεις<br>Πίνακες                                   |      | y. o<br>set string visibled ↓<br>set LCD backlight on √<br>LCD clear ↓               |
|                                                                                                    | LCD1602液晶<br>Sonar<br>Neopixel<br>Για Προχωρημένους<br>Συναρτήσεις<br>Πίνακες<br>Κείμενο                        |      | y. o<br>set string visibled ↓<br>set LCD backlight on ↓<br>LCD clear ↓<br>Shift Left |
|                                                                                                    | LCD1602液晶<br>Sonar<br>Neopixel<br>Για Προχωρημένους<br>Συναρτήσεις<br>Πίνακες<br>Κείμενο<br>Παιχνίδι            |      | y. o<br>set string visibled →<br>set LCD backlight on √<br>LCD clear<br>Shift Left   |
| <ul> <li>□</li> <li>↓</li> <li>↓</li></ul> | LCD1602液晶<br>Sonar<br>Neopixel<br>Για Προχωρημένους<br>Συναρτήσεις<br>Πίνακες<br>Κείμενο<br>Παιχνίδι<br>Εικόνες |      | y. o<br>set string visibled →<br>set LCD backlight on √<br>LCD clear<br>Shift Left   |

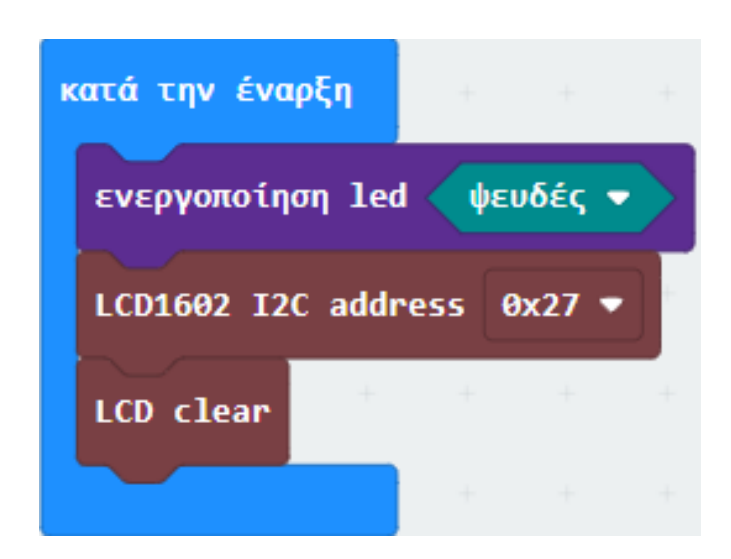

### Από το Μενού **«DHT11/DHT12»** προσθέστε το μπλοκ **«Query**». Ορίστε το Data Pin σε **P1**.

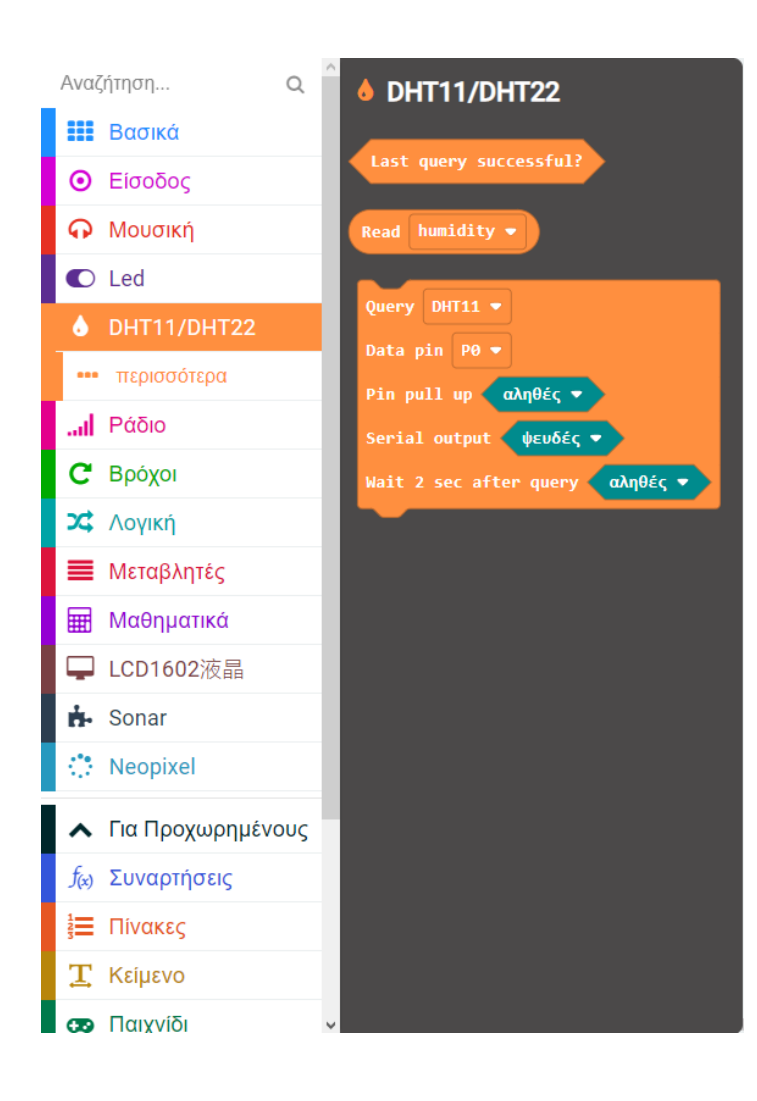

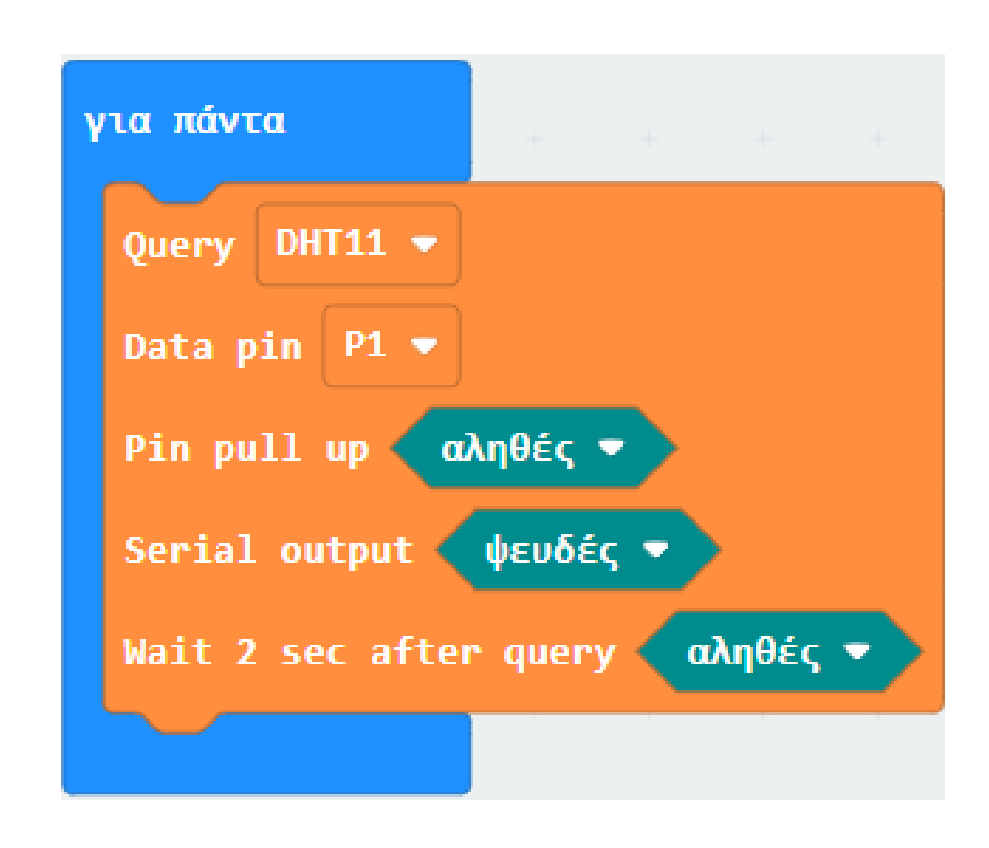

Από το Μενού «**Μεταβλητές**» δημιουργήστε δυο μεταβλητές «**humidity**» και «**temperature**». Έπειτα προσθέστε δύο ορισμούς για τις δυο μεταβλητές αντίστοιχα.

| 📕 Μεταβλητές                |  |  |  |  |  |  |  |
|-----------------------------|--|--|--|--|--|--|--|
| Δημιουργία μεταβλητής       |  |  |  |  |  |  |  |
| ορισμός temperature 🔻 σε 🥑  |  |  |  |  |  |  |  |
| άλλαξε temperature 🔻 κατά 1 |  |  |  |  |  |  |  |
| Your Variables              |  |  |  |  |  |  |  |
| humidity -                  |  |  |  |  |  |  |  |
| temperature 🔻               |  |  |  |  |  |  |  |

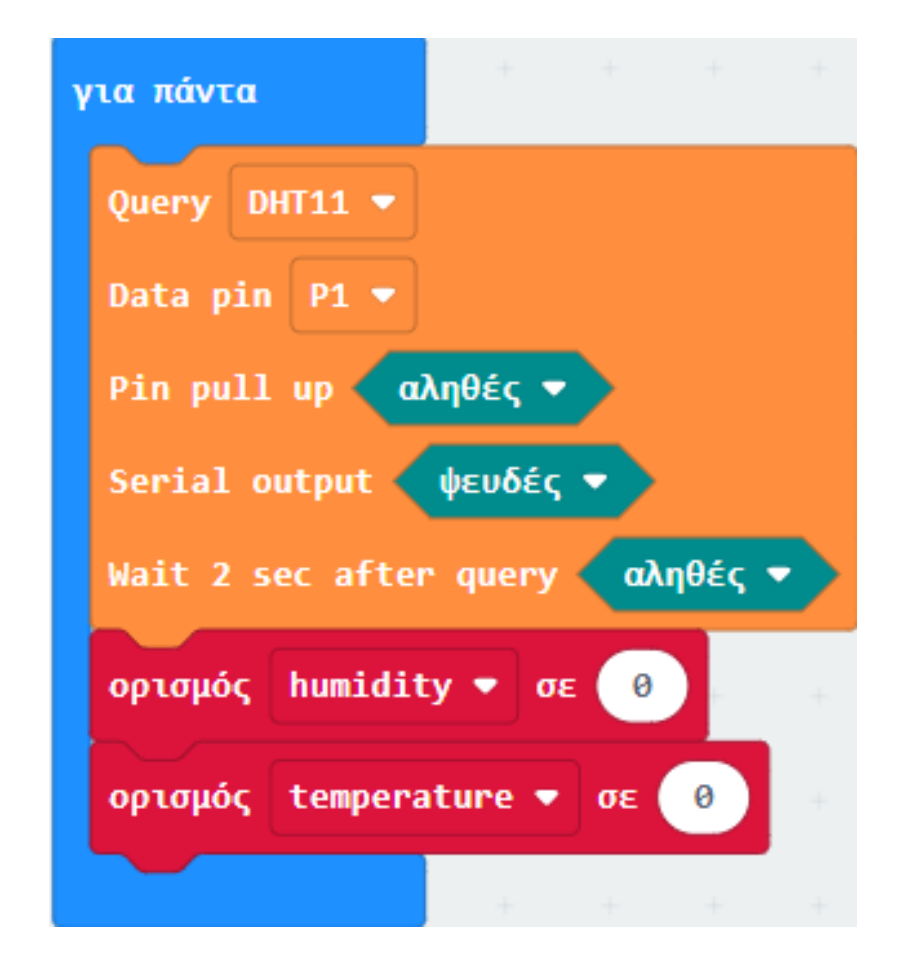

Από το Μενού «**Λογική**», υπομενού «**Σύγκριση**» προσθέστε 2 συγκρίσεις με τα στοιχεία **0** ≠ **-999**, και ορίστε τα ως τις τιμές τις δυαδικής σύγκρισης «\_and\_».

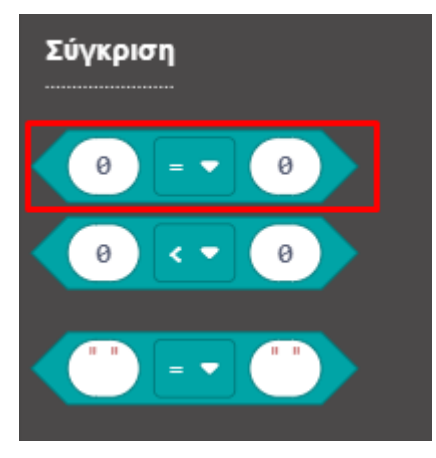

| για πάντα       | + +         |           |         |       |            |     |   |      |
|-----------------|-------------|-----------|---------|-------|------------|-----|---|------|
| Query DHT11 🔻   |             |           | +       |       |            |     |   |      |
| Data pin P1 🔻   |             |           | +       |       |            |     |   |      |
| Pin pull up 🗖   | ληθές 🔻     |           | +       |       |            |     |   |      |
| Serial output 🤇 | ψευδές 🔻    |           | +       |       |            |     |   |      |
| Wait 2 sec afte | r query 🕢   | ληθές ▼   | +       | +     |            |     |   |      |
| ορισμός humidit | ty 🔻 σε  Re | ad humidi | ity 🔻   |       |            |     |   |      |
| ορισμός tempera | ature 🔻 σε  | Read ter  | nperati | ire 🔻 |            |     |   |      |
| 🛡 εάν 🛛 0       | ≠ ▼ -99     | 9 and     | •<      | 0     | <b>≠ •</b> | -99 | 9 | τότε |
|                 | + +         | + +       | +       | +     | +          | +   | + | -    |
| αλλιώς          |             |           |         |       |            |     |   | Θ    |
|                 |             |           |         |       |            |     |   |      |
|                 | + +         | + +       | +       | +     | +          | +   | + | +    |

Από το Μενού «**Μεταβλητές**» ορίστε τις μεταβλητές «**humidity**» και «**temperature**» ως τις αριστερές τιμές των δύο συγκρίσεων αντίστοιχα.

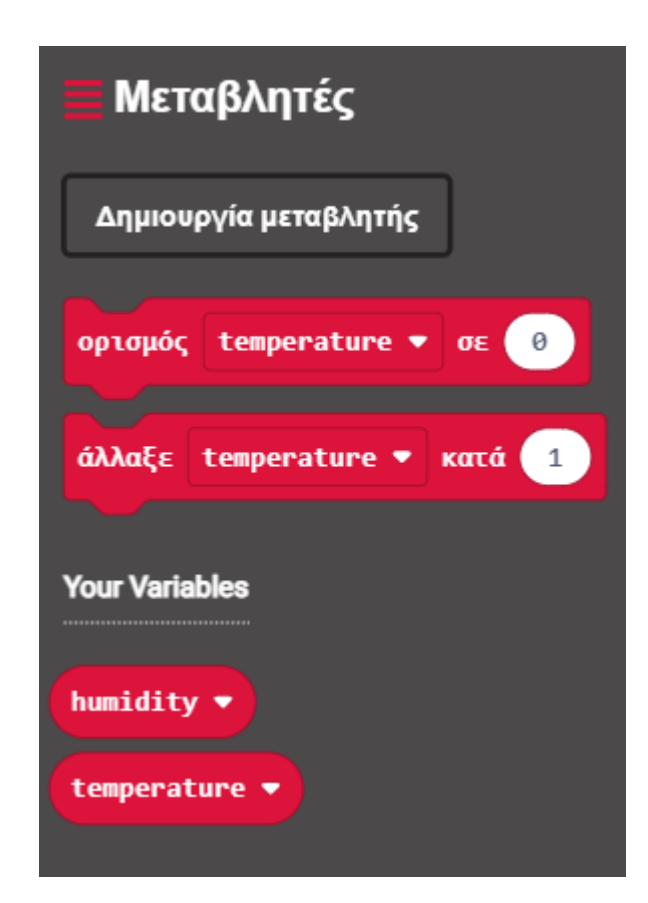

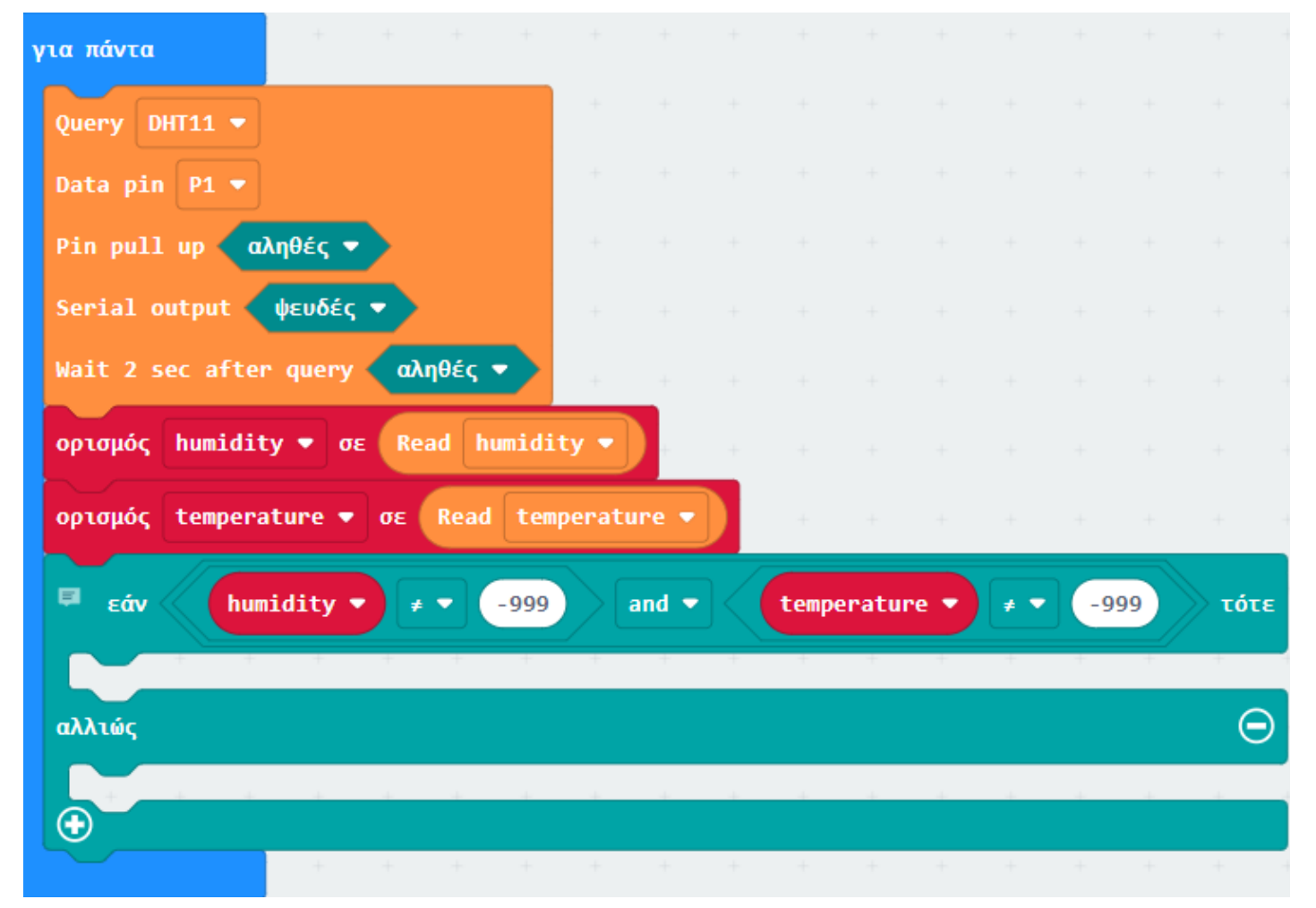

Επόμενο >

Από το Μενού «**Μεταβλητές**» ορίστε τις μεταβλητές «**humidity**» και «**temperature**» ως τις αριστερές τιμές των δύο συγκρίσεων αντίστοιχα.

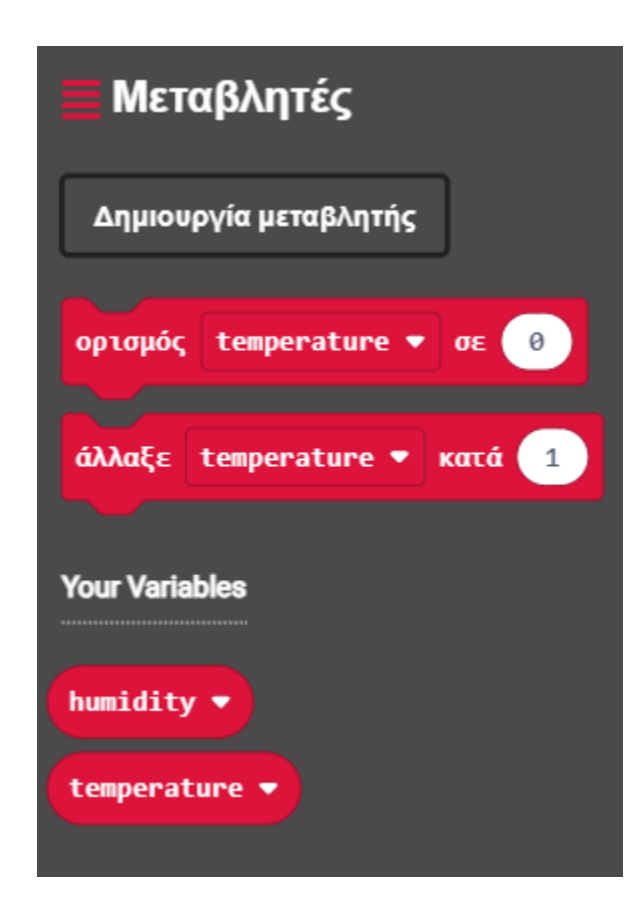

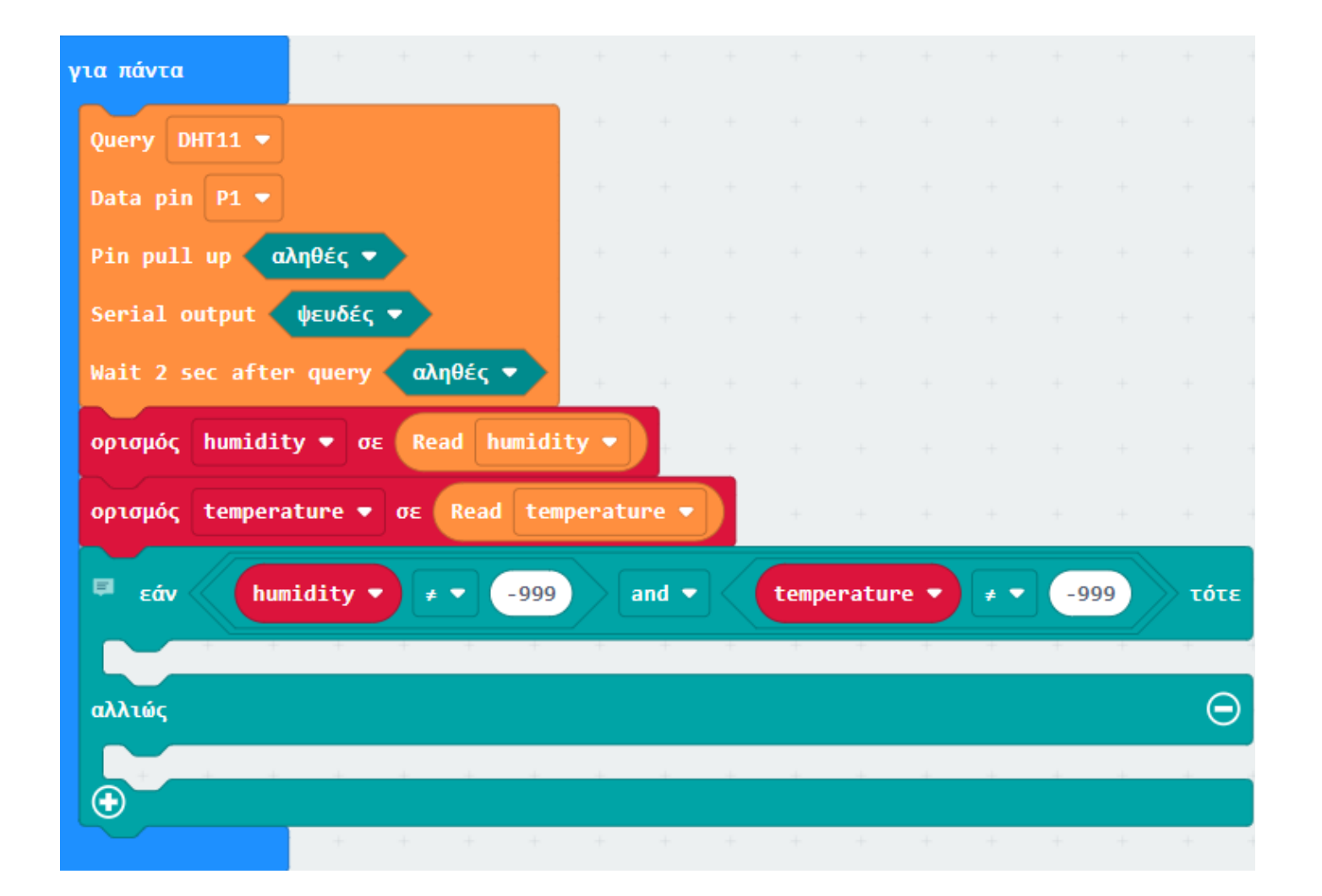

Από το Μενού «**Σειριακή**» προσθέστε την εντολή «**σειριακή εγγραφή τιμής "χ" = 0**». Ορίστε την αριστερή τιμή ως "**humidity**" και την δεξιά τιμή ως την μεταβλητή "**humidity**" από το μενού «**Μεταβλητές**».

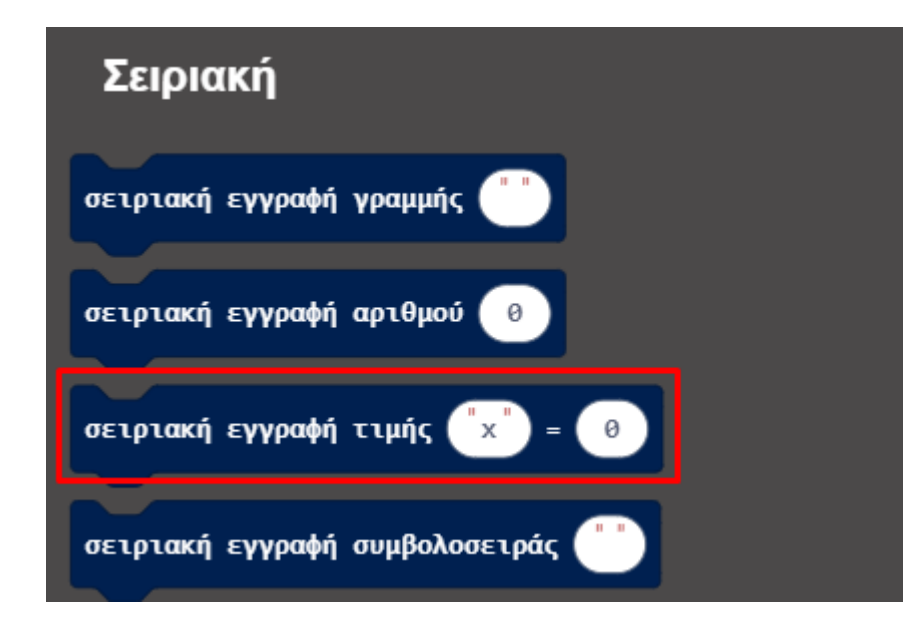

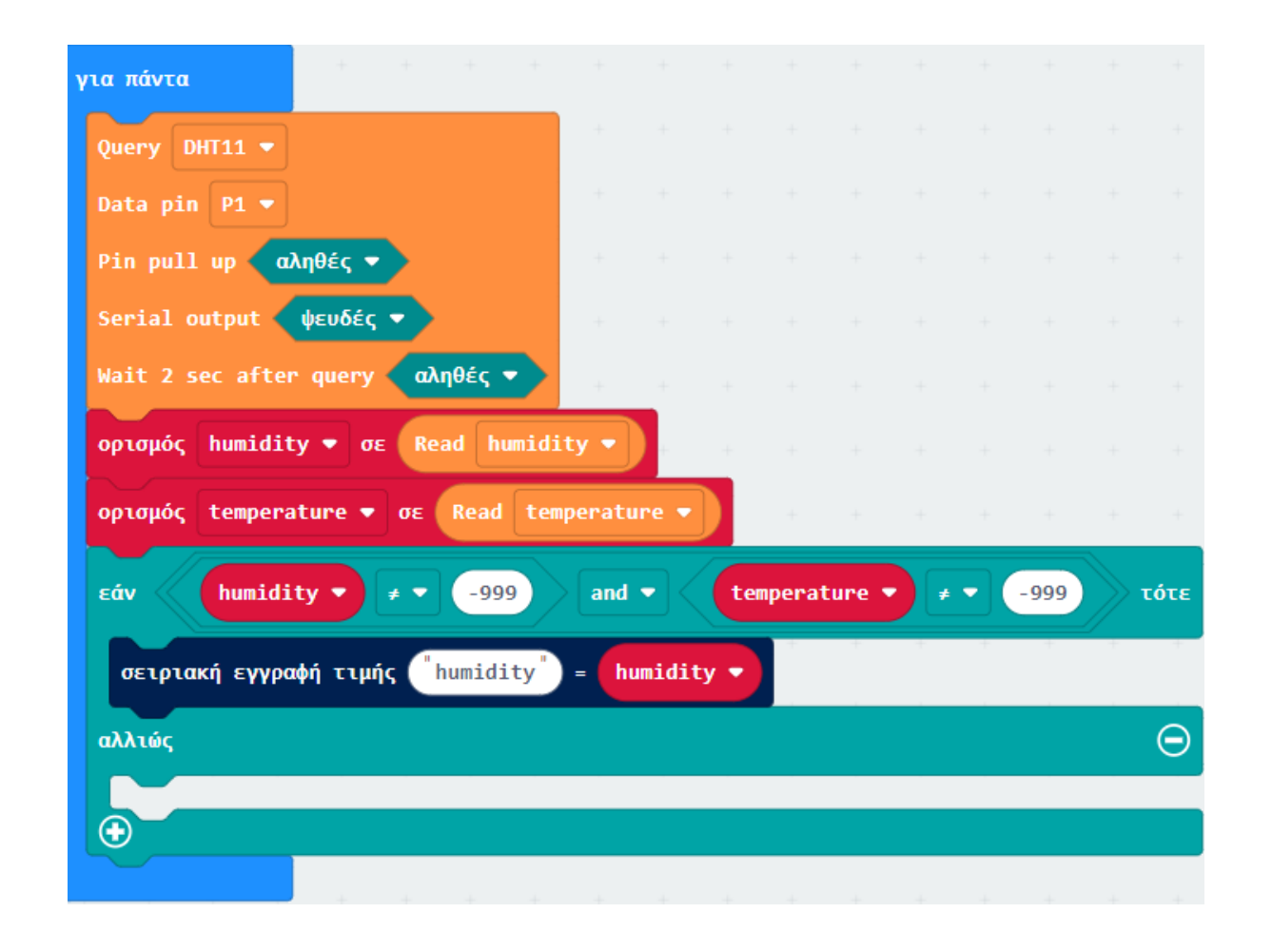

Από το Μενού «Σειριακή» προσθέστε την εντολή «σειριακή εγγραφή τιμής "χ" = 0».

Ορίστε την αριστερή τιμή ως "temperature" και την δεξιά τιμή ως την μεταβλητή "temperature" από το μενού «Μεταβλητές».

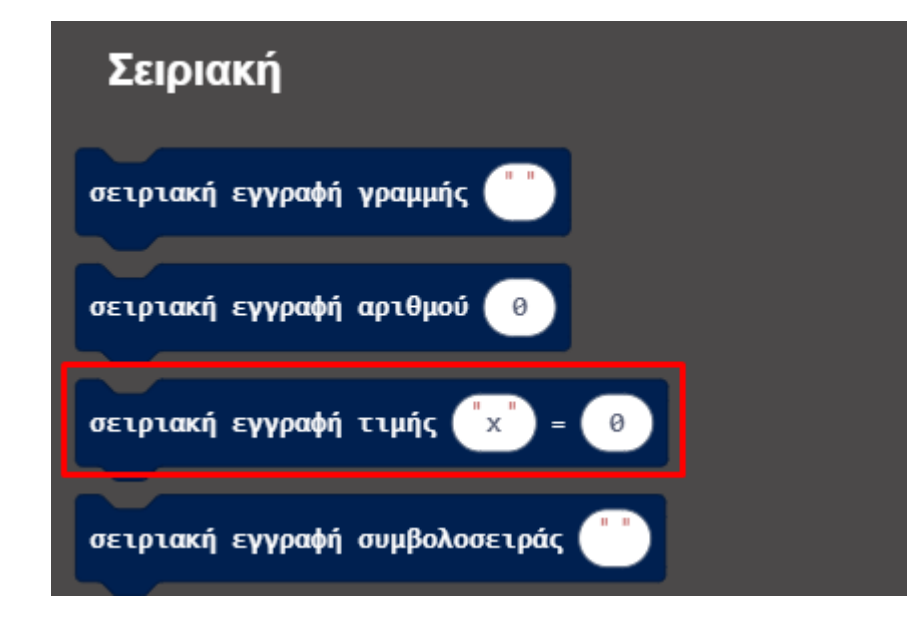

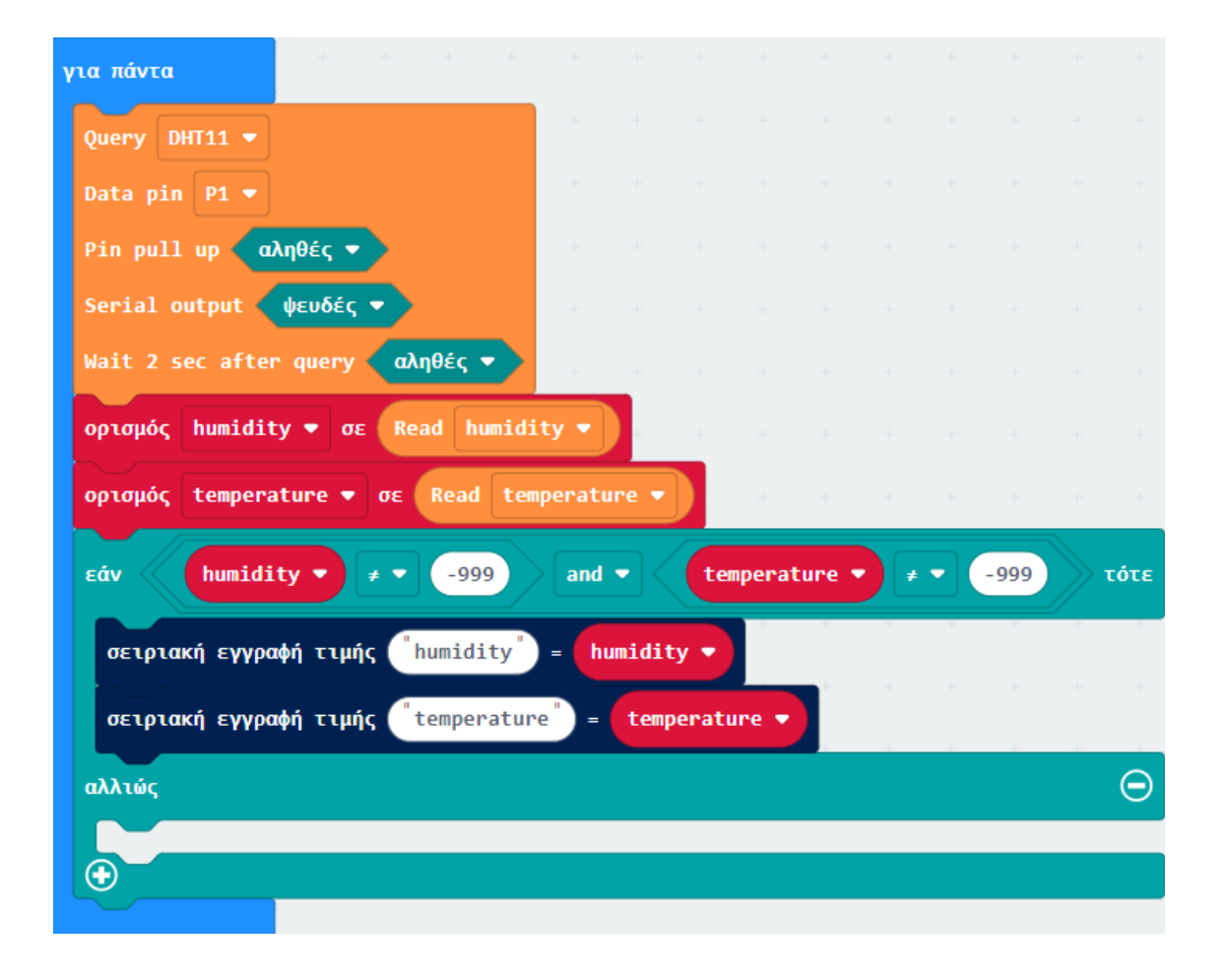

Από το Menu «LCD1602» προσθέστε την εντολή «LCD clear».

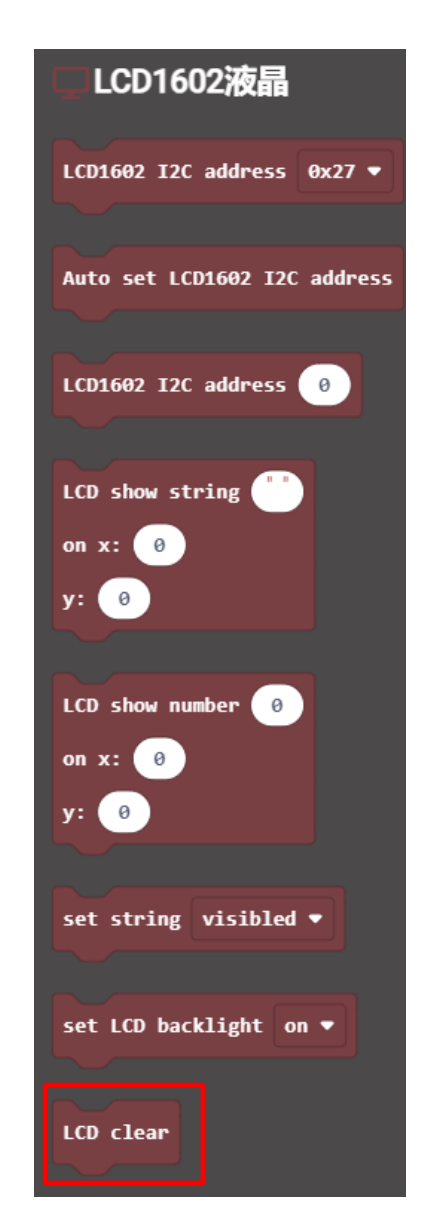

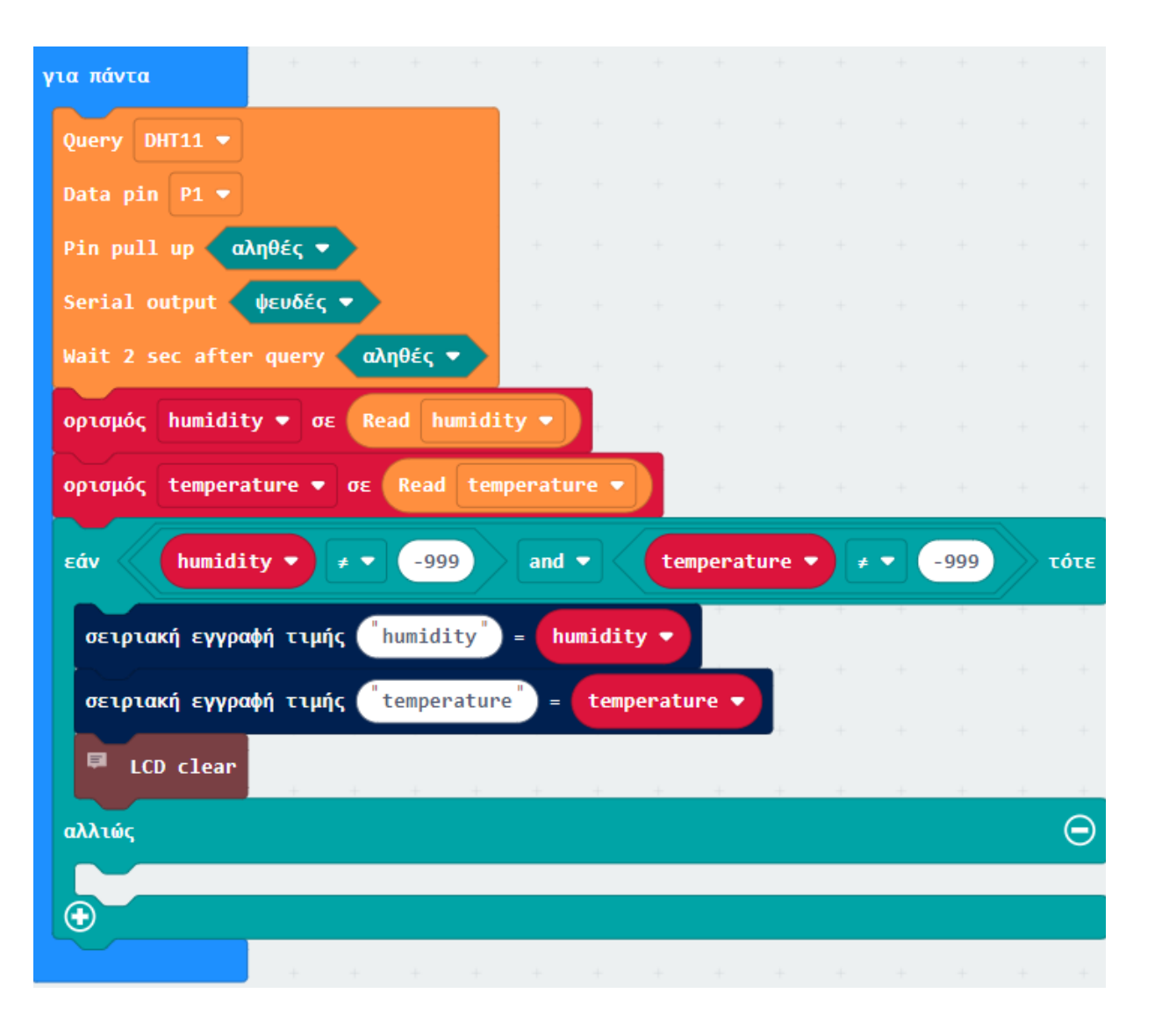

Aπό το Μενού «**LCD1602**» προσθέστε τις εντολές «**LCD show string**» και «**LCD show number**». Ορίστε την τιμή του string ως "**Humidity**".

Ορίστε την τιμή του number ως την μεταβλητή **humidity** από το μενού «**Μεταβλητές**» και την τιμή του x σε **12** όπως στην παρακάτω εικόνα.

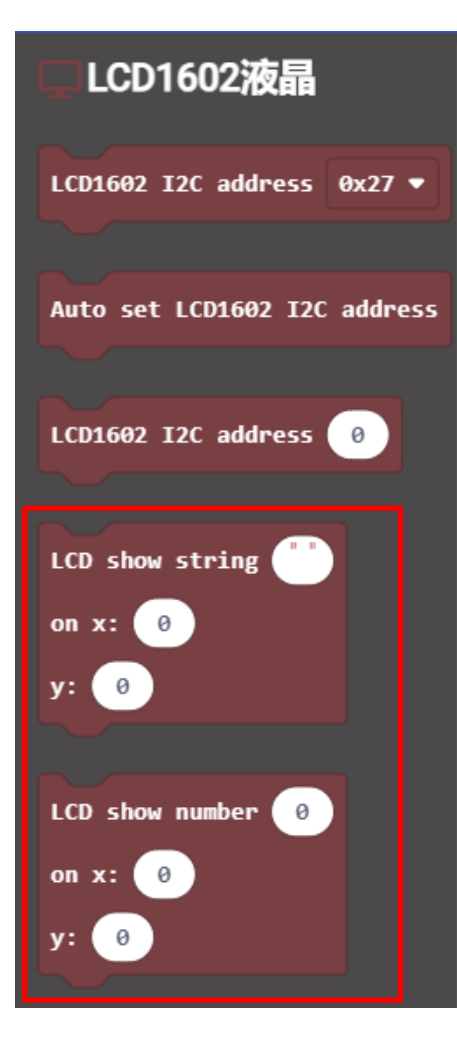

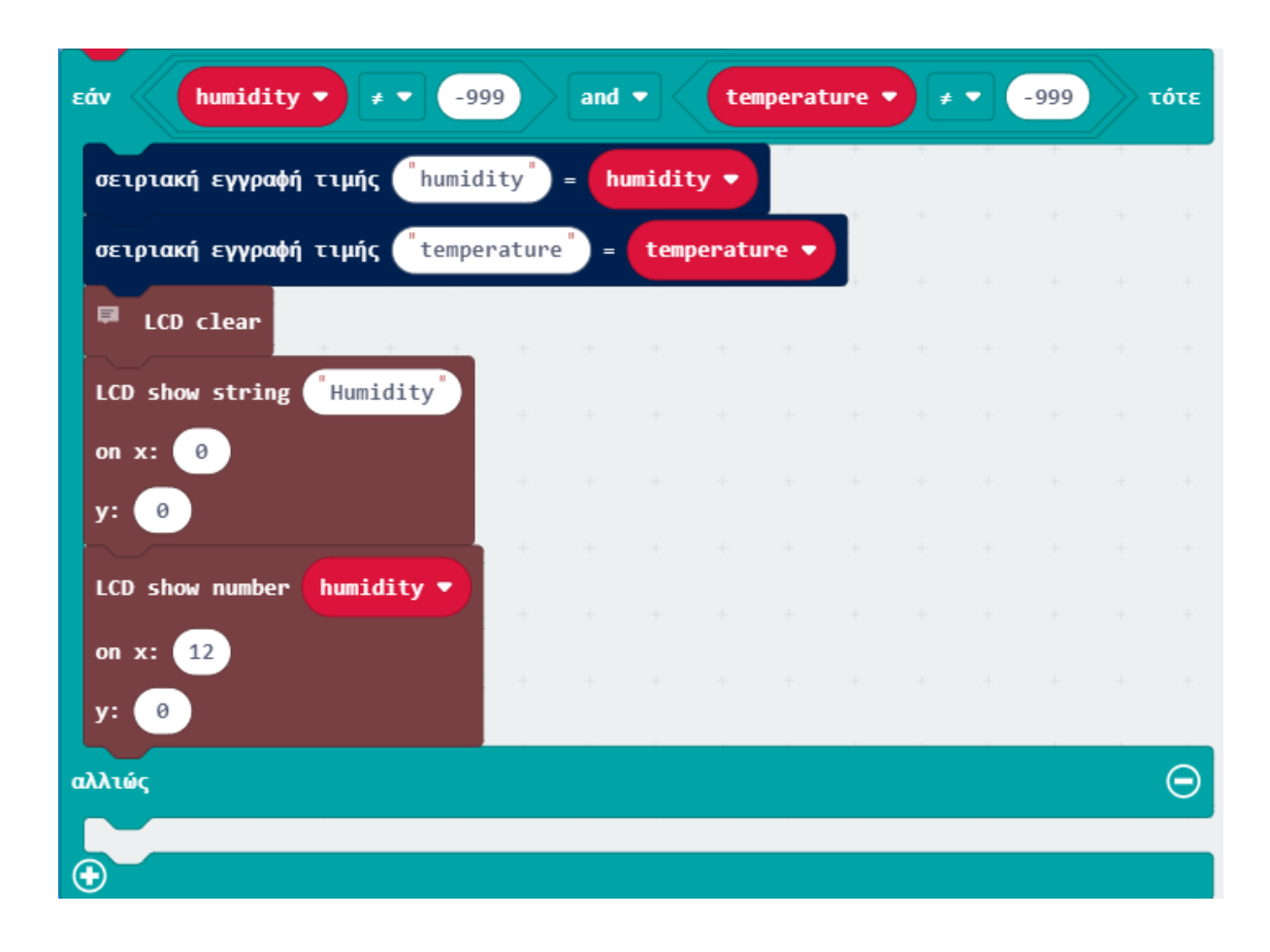

Όπως πριν, από το Μενού «LCD1602» προσθέστε τις εντολές «LCD show string» και «LCD show number». Ορίστε την τιμή του string ως "Temperature" και το **y** σε **1**. Ορίστε την τιμή του number ως την μεταβλητή temperature από το μενού «Μεταβλητές», την τιμή του **x** σε **12** και του **y** σε **1** όπως στην παρακάτω εικόνα.

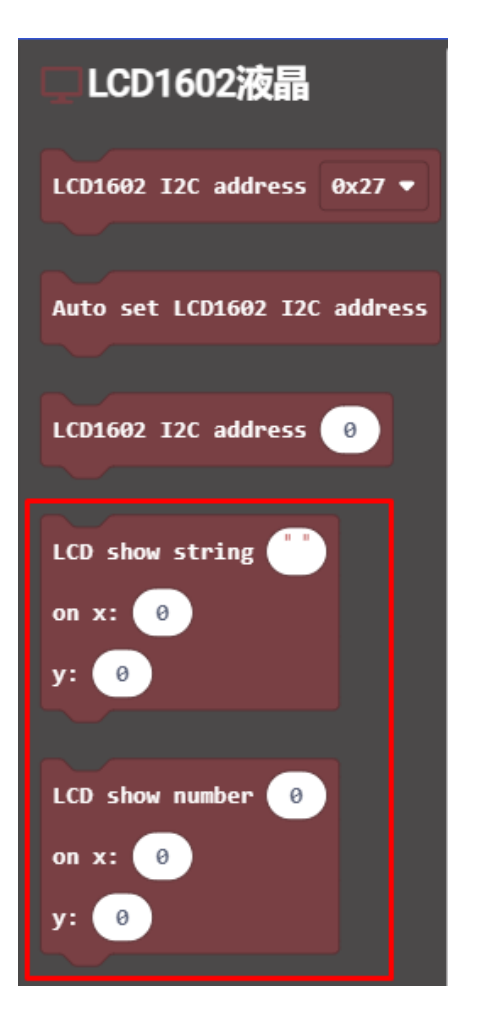

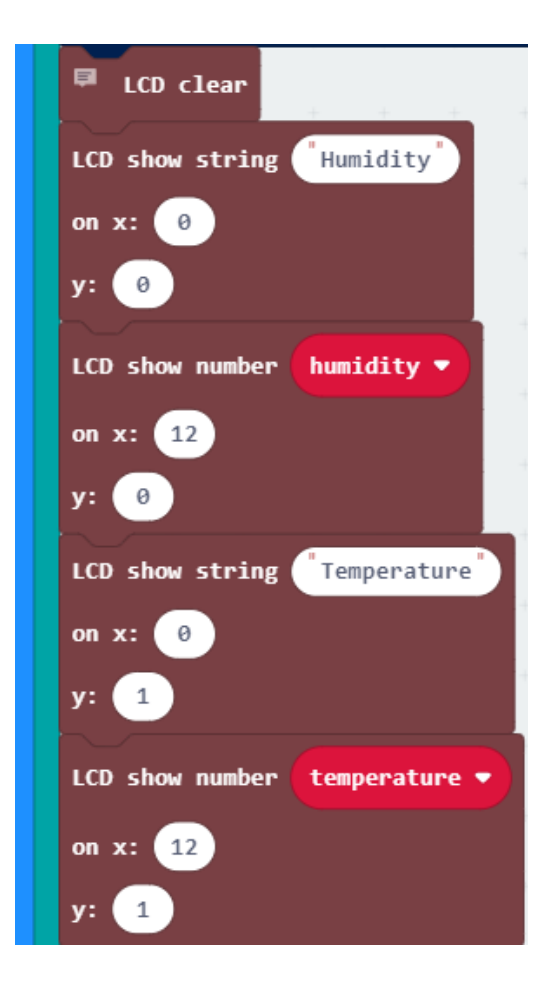

Όπως πριν, από το Μενού «**Βασικά**» προσθέστε μια εντολή «**παύση**» και ορίστε την τιμή της σε **1000** ms και ορίστε ως συνθήκη του «**αλλιώς**».

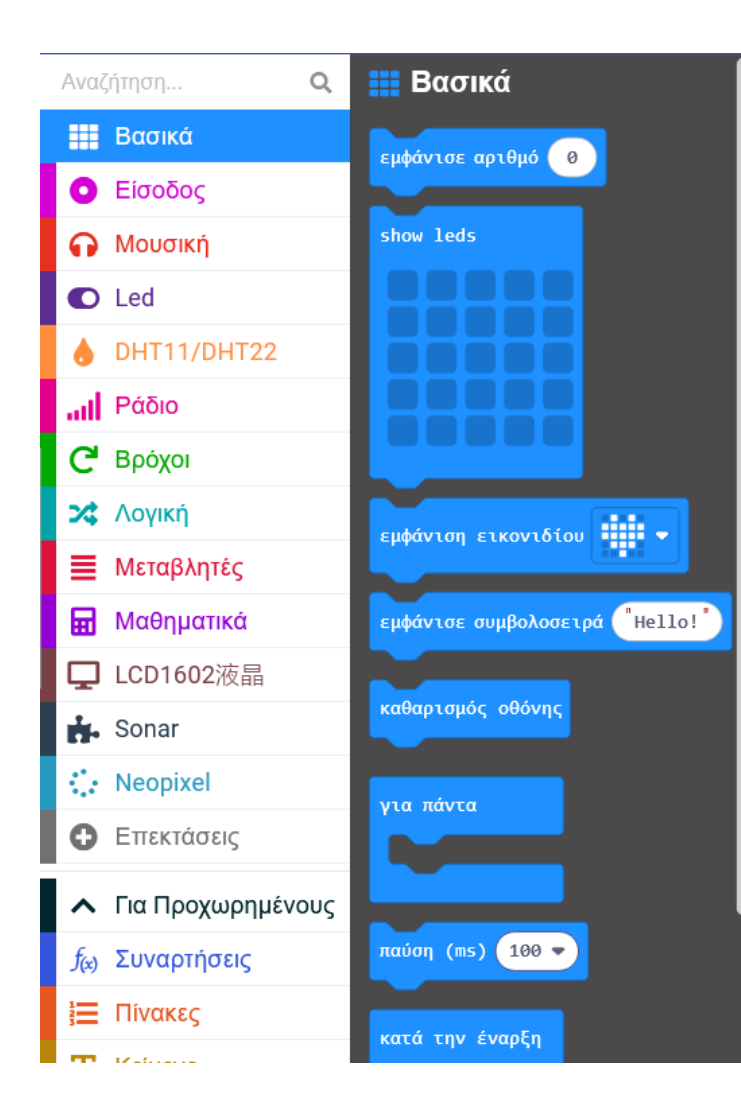

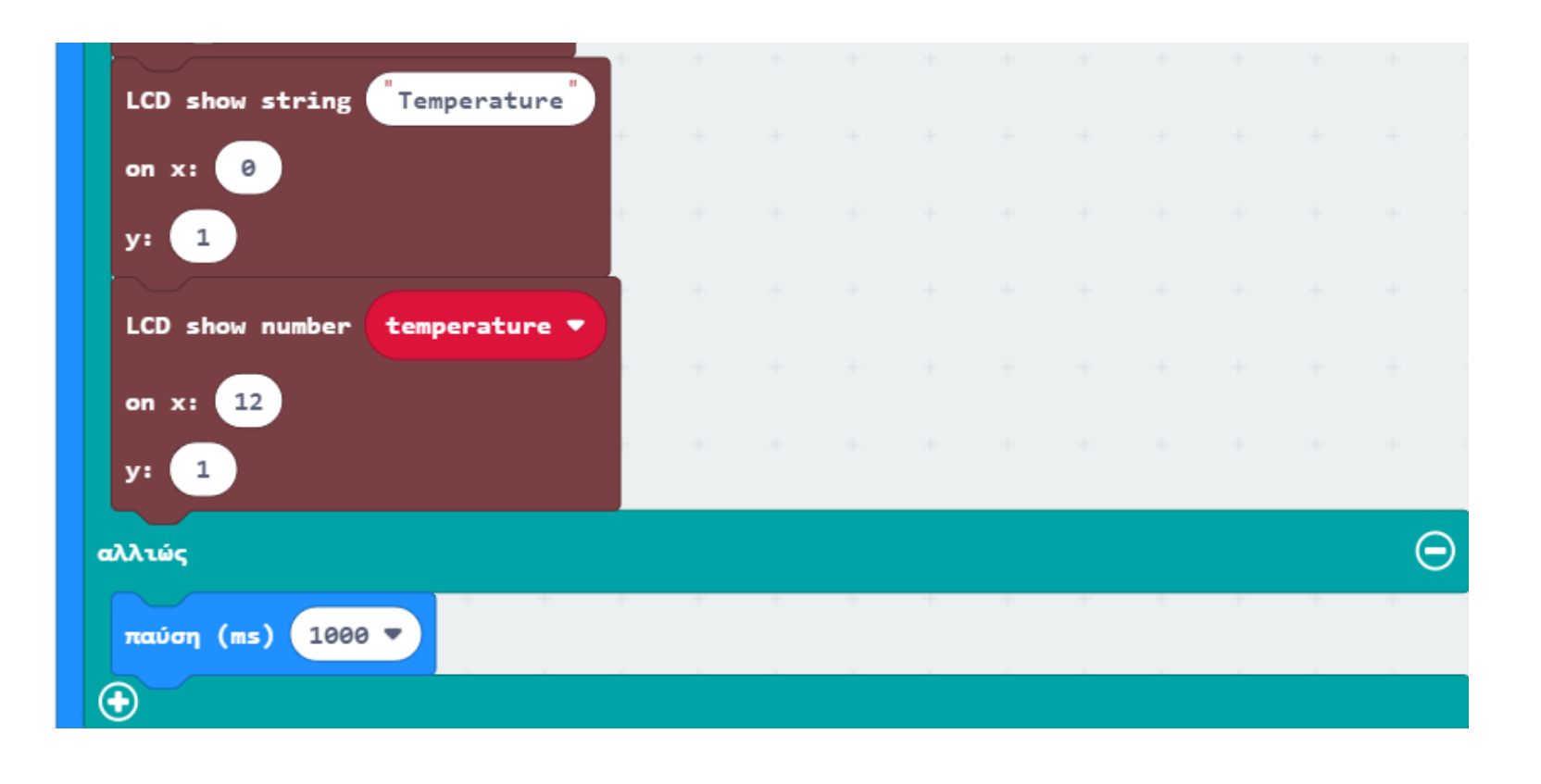

Όπως πριν, από το Μενού «**Βασικά**» προσθέστε μια εντολή «παύση» και ορίστε την τιμή της σε 5000 ms.

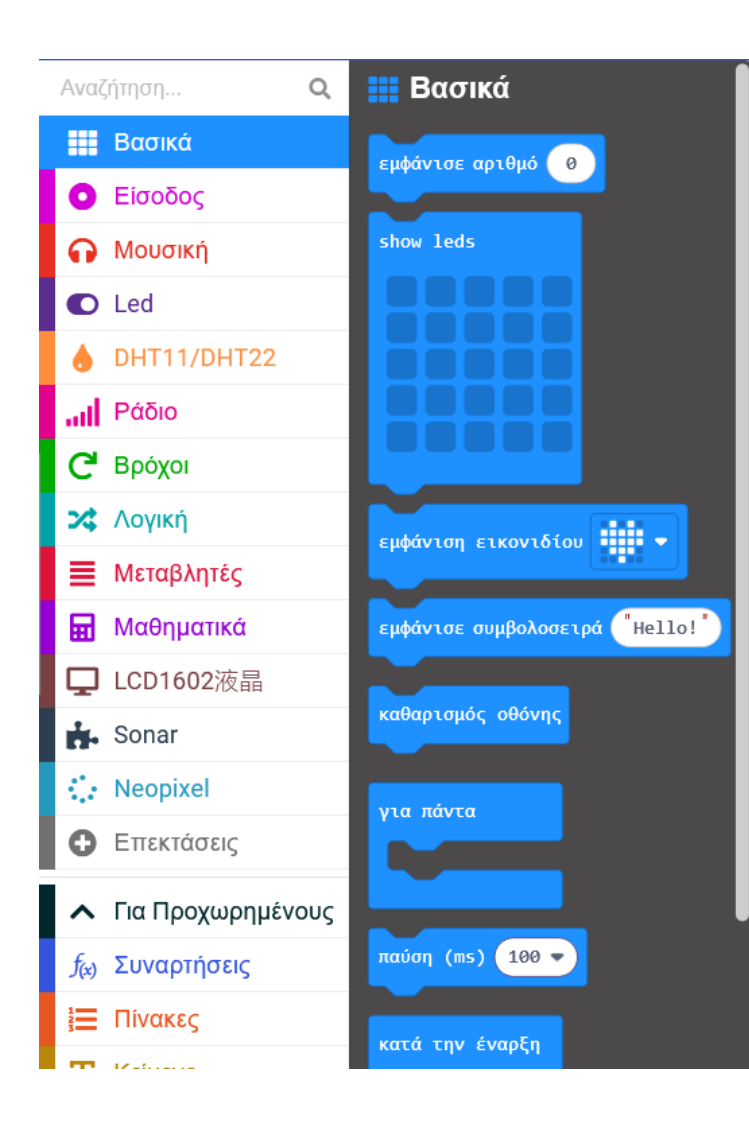

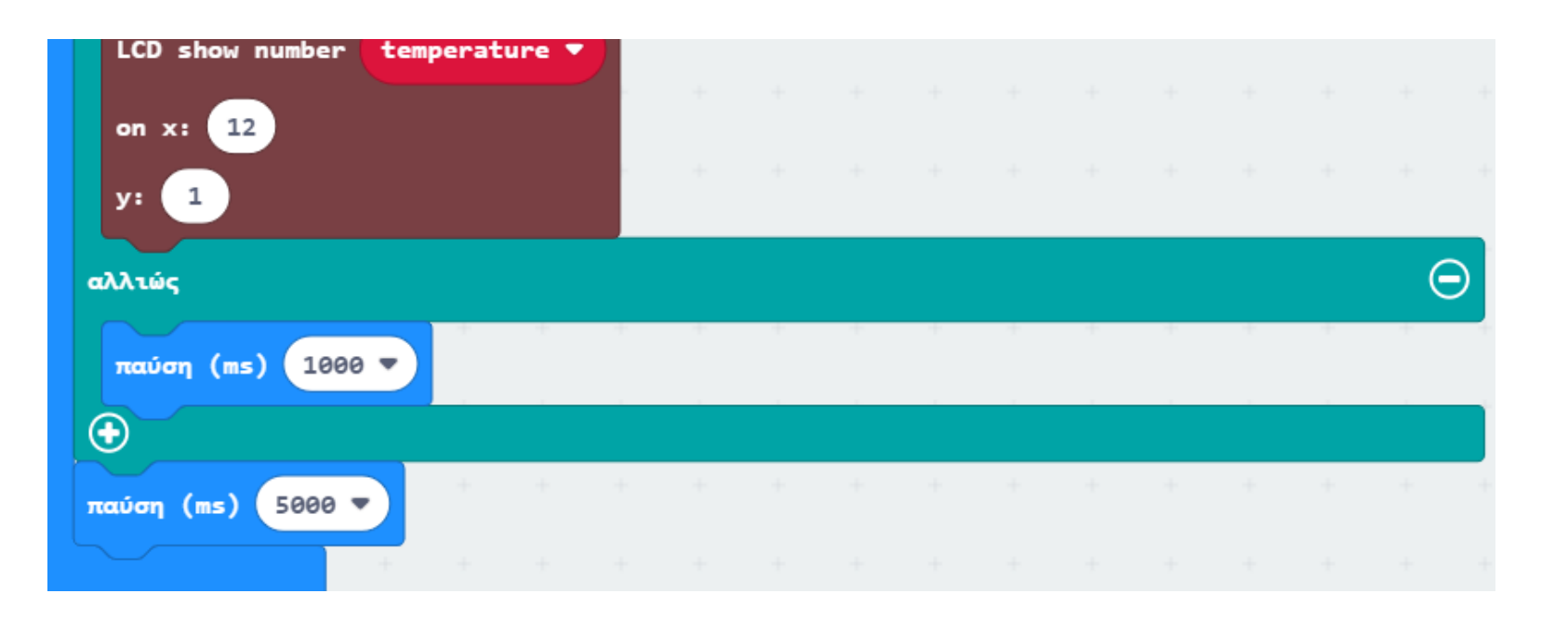

#### Επόμενο >

### Τελική Μορφή Κώδικα

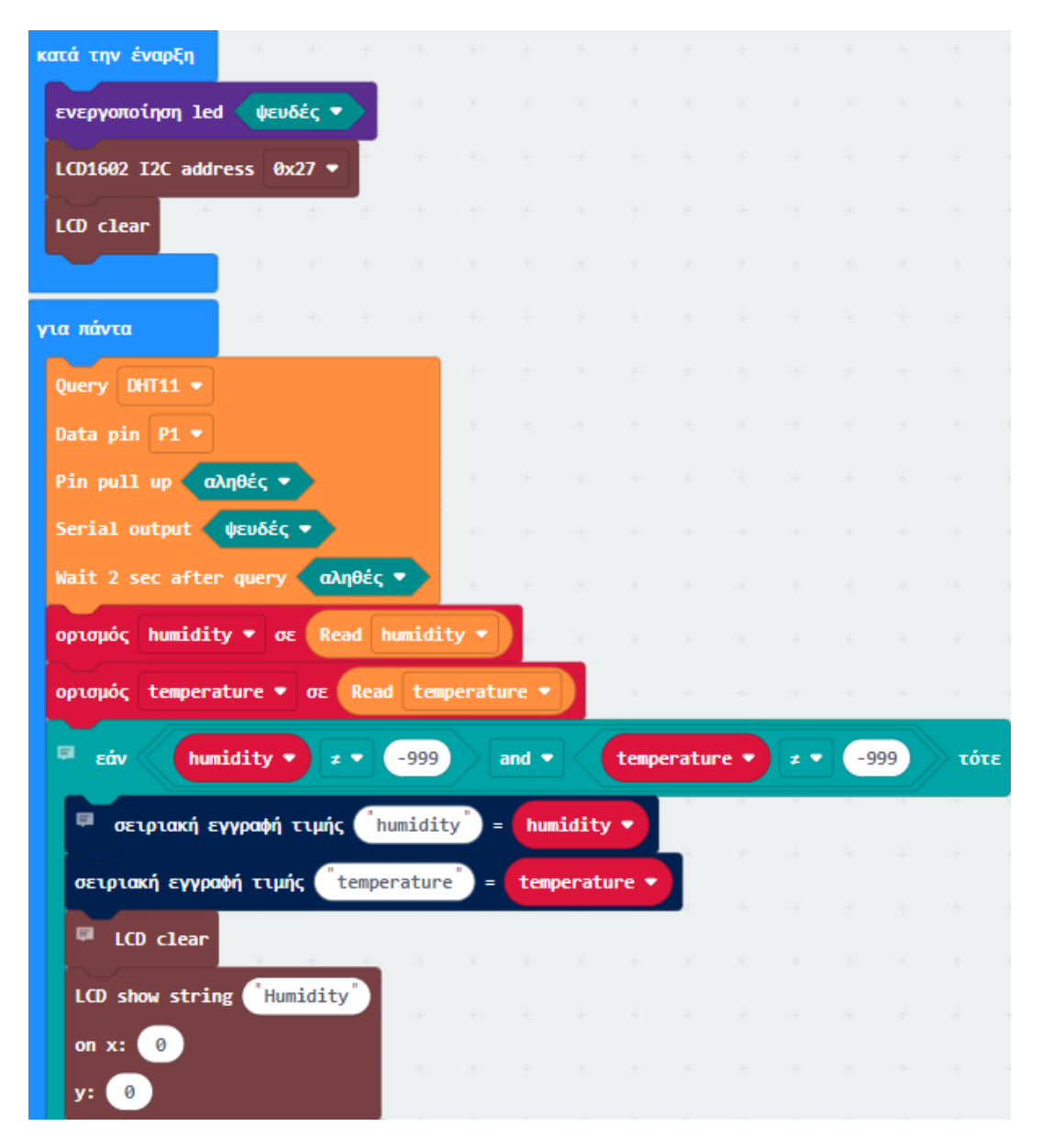

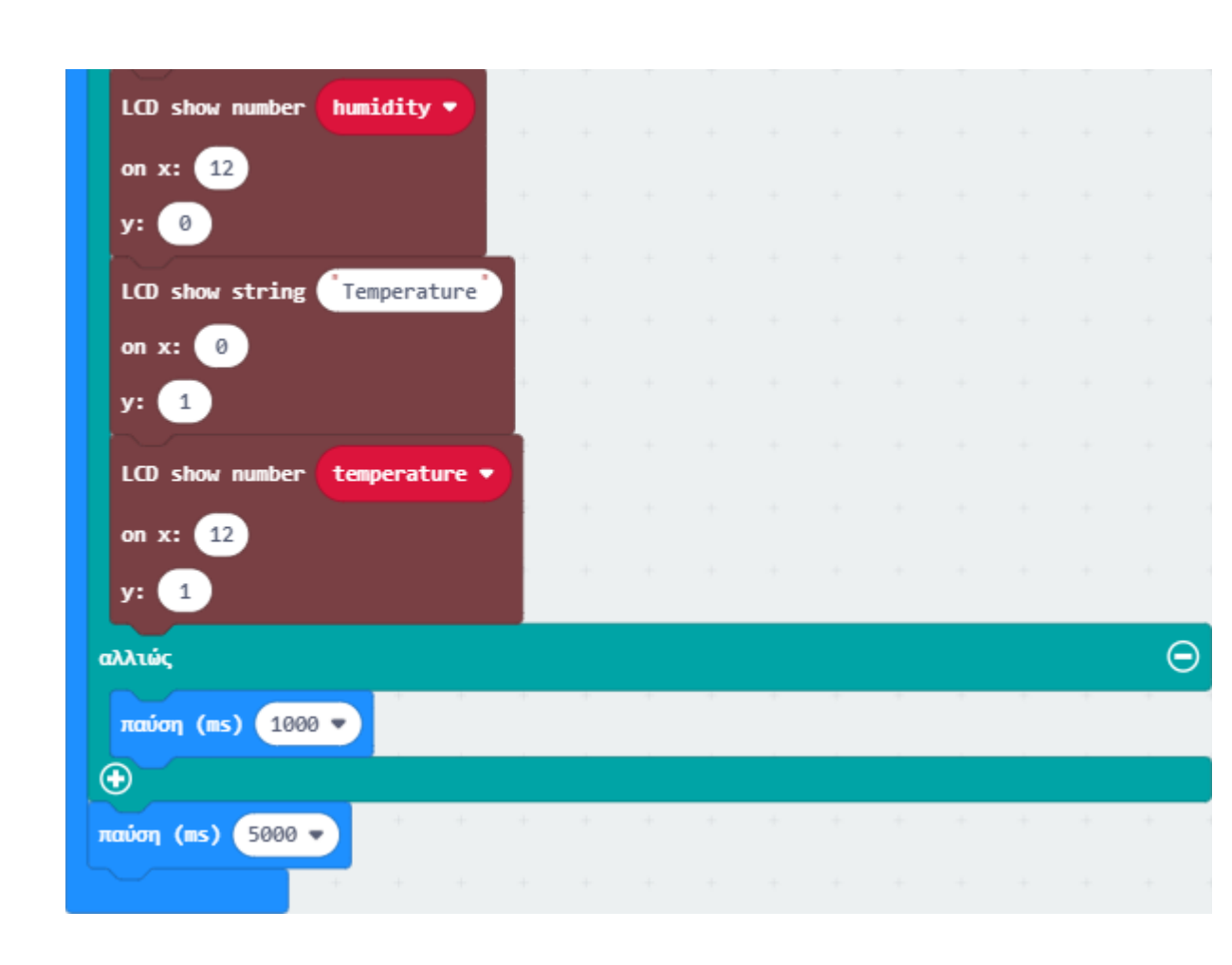

Επόμενο >

#### Αποτέλεσμα

Φορτώστε τον κώδικα στο micro:bit. Η οθόνη LCD θα εμφανίσει τις τιμές της σχετικής υγρασίας και θερμοκρασίας του περιβάλλοντος που λαμβάνει ο αισθητήρας.